# 入退室管理システムCT-3Ⅲ カードリーダCT-3RN コントローラCT-3C

取扱説明書

バージョン 2.04

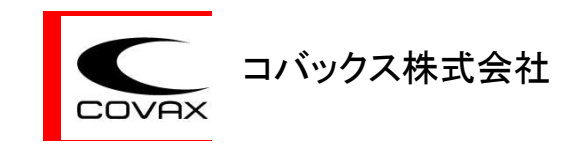

# 安全にお使いいただくために

#### 工事担当者の方へ(設置時のご注意)

- ▲ コントローラ(CT-3C)に供給可能な電源は、商用電源 AC100V もしくは直流電源 DC24V ですが同時に供給はできません。 どちらかをご選択してください。
- ▲ 落雷や漏電による感電事故を避けるため、必ずアースを取ってください。
- ▲ 入線工事は電気工事士の資格者がおこなってください。
- ▲ ケースを取り付けるとき、蓋を閉めるとき等、ケーブルを挟み込まないようにしてください。
- ▲ 取り付けや結線のときなどに電線クズ、ごみ等をケース内に落とさないでください。
- 1. 以下の様な場所への設置は避けてください。故障や破損の原因となります。
  - 直射日光のあたる場所、冷暖房機の近く、屋外。
  - ・ 湿気の多い場所や水、薬品等がかかるおそれのある場所。
  - ・ ゴミや埃の多い場所、有毒ガスが発生するような場所。
  - ・ 他の非接触カードリーダから 30cm 以内の場所。
- 2. 装置の破壊や動作異常を避けるためにケーブルの接続、ディップスイッチの設定、パソコンからの登録、設定操作は、 説明書に従って正しく設定してください。
- 3. 装置を分解・改造しないでください。火災・感電の原因となります。
- この機器の出力接点には、表示された容量を超えるような機器を接続しないでください。火災・感電の原因となります。
- 5. この機器の重量に耐えられないような場所への設置はしないでください。機器が落下してけがの原因となります。
- 6. この機器を落下させたり、強い衝撃をあたえないでください。故障・火災・感電の原因となります。

お客様へ(使用上のご注意)

#### ▲危険

- 1. 装置を分解したり、改造しないでください。
- 2. 停電時でも施解錠できるように、扉の鍵は安全な場所に保管しておいてください。

#### 広停電の時

コントローラ(CT-3C)を停電補償のない AC100V または DC24V 電源で動作させる場合、電気錠を含め全ての機器が停 電と同時に動作を停止します。

電気錠の種類により、停電中の状態は「施錠」「解錠」「停電前の状態保持」の何れかとなりますので、停電中は鍵に よる施錠・解錠操作など、錠前の仕様に応じた対応をおこなってください。

#### △動作不良、異常動作が起きたら

本装置は精密電子機器のため、外部からのノイズや落雷により停止したり、異常な動作、表示をすることがあります。 異常な動作のまま放置しておくと、発熱や装置の破損につながりますので、まず電源スイッチを一度切ってから、約 5秒後に再投入し、カード照合と電気錠動作の確認をしてください。この処置をしても復旧しない時は、電源スイッ チを切り、施工店にご連絡ください。

#### △本製品の部品劣化について

本装置の使用電子部品は一部が経年劣化するものがあります。定期的な保守点検をお願いします。

[商標]

- ・ "FeliCa"は、ソニー株式会社が開発した非接触 IC カードの技術方式です。
- "FeliCa"は、ソニー株式会社の登録商標です。
- ・ "MIFARE"および"I-CODE"は、NXP セミコンダクターズ社の登録商標です。
- Microsoft Windows は、米国 Microsoft Coporation の登録商標または商標です。

# 目次

| 1. 概要                       | 3    |
|-----------------------------|------|
| 1.1 システム構成                  | 3    |
| 1.2 梱包内容                    | . 4  |
| 1.3 設定・登録・運用の方法について         | 5    |
| 1.3.1 カードデータ(個人情報)の入力方法     | . 6  |
| 1.4 運用内容                    | 7    |
| 1.4.1 入退管理                  | . 7  |
| 1.4.2 警備(+入退管理)             | 8    |
| 1.4.3 その他                   | . 11 |
| 2. 各部の名称と働き                 | . 12 |
| 2.1 コントローラ(CT-3C)           | . 12 |
| 2.1.1 内部配置                  | . 12 |
| 2.1.2 コントローラ ディップスイッチ       | . 13 |
| 2.1.3 汎用入出力                 | . 15 |
| 2.2 カードリーダ(CT-3RN)          | . 17 |
| 正面配置                        | . 17 |
| 2.2.1 カードリーダのディップスイッチ       | . 19 |
| 2.2.2 スピーカ(音声とブザー)          | . 19 |
| 3. 設置                       | 20   |
| 3.1 コントローラ(CT-3C)           | 20   |
| 3.2 カードリーダ(CT-3RN)          | 20   |
| 4. 電気錠                      | 21   |
| 4.1 一覧                      | 21   |
| 4.2 接続図                     | 21   |
| 5. 操作プレート                   | 22   |
| 5.1 ソフトウェアによるコントローラ設定変更     | 22   |
| 5.2 接続方法                    | 22   |
| <ol> <li>アプリケーション</li></ol> | 23   |
| 6.1 仕様                      | 23   |
| 6.2 インストールと設定               | 23   |
| 6.2.1 CT3-Client ソフトのインストール | 23   |
| 6.2.2 パソコンの IP アドレスの変更      | 26   |
| 6.3 ログイン(F1)                | . 27 |
| 6.4 扉(F2)                   | . 28 |
| 6.4.1 一覧表示                  | . 28 |
| 6.4.2 個別設定                  | 29   |
| 6.4.3 ネットワーク                | . 30 |
| 6.5 カレンダー(F3)               | 31   |
| 6.5.1 一覧表示                  | 31   |
| 6.5.2 個別設定                  | 32   |
| 6.6 スケジュール(F4)              | 33   |
| 6.6.1 一覧表示                  | 33   |
| 6.6.2 個別設定                  | 34   |
| 6.7 カード権限(F5)               | 36   |
| 6.7.1 一覧表示                  | 36   |
| 6.7.2 個別設定                  | . 37 |
| 6.8 カードー覧(F6)               | 38   |
| 6.8.1 一覧表示                  | 38   |
| 6.8.2 個別設定                  | 39   |
| 6.8.3 カードデータ検索              | 40   |
| 6.9 状能表示 (F7)               | . 41 |

1 / 63

| 6.9.1 状態表示                                                                  | 41         |
|-----------------------------------------------------------------------------|------------|
| 6.9.2 個別操作                                                                  | 42         |
| 6. 10 履歴 (F8)                                                               | . 43       |
| 6.10.1 一覧表示                                                                 | 43         |
| 6.10.2 絞込                                                                   | 44         |
| 6.10.3 認証履歴                                                                 | 45         |
| 6 10 4 施解综合                                                                 | 45         |
| 6.10.5 扉開閉履歴                                                                | 46         |
| 6 10 6 異堂・故障履歴                                                              | 46         |
| 6 10 7 警戒・警報履歴                                                              | 46         |
| 6.10.8 設定・登録履歴                                                              | 47         |
| 6 11 ファイル(F)                                                                | 48         |
| $6  11  1  4  2  \pi -  h  (I)$                                             | 48         |
| 6 11 2 エクスポート(F)                                                            | 48         |
| 6 11 3 終了(X)                                                                | 48         |
| 6 12 诵信 (C)                                                                 | 49         |
| 6.12.1 読込み(R)                                                               | 49         |
| 6 12 2 主込み(W)                                                               | 49         |
| 6 12 3 ログ取得(I)                                                              | 49         |
| 6 12 4 ネットワーク設定 (N)                                                         | 49         |
| $6 \ 13 \ \gamma - \mu(T)$                                                  | 50         |
| 6.13.1 パスワード変更 (P)                                                          | 50         |
| $6 \ 13 \ 2 \ \pi^2 \mathcal{V}_{2} = \mathcal{V}_{0}$                      | 51         |
| 6.13.3 卣トリーダ(T)                                                             | 51         |
| 6.14 ヘルプ(H)                                                                 | 52         |
| 6 14 1 バージョン情報 (A)                                                          | 52         |
| 7 外観 取り付けtt法図                                                               | 53         |
| $7.1 \exists \forall k d = -30$                                             | 53         |
| 7.2 カードリーダ (CT-3RN)                                                         | 54         |
| 8 オプション機器                                                                   | 55         |
| 8.1 警備コニット(CT-KBII)                                                         | 55         |
| 8.7 宮崎二二ット(Shabo) ····································                      | 57         |
| 8.2 (別間ボジンズ・・・・・・・・・・・・・・・・・・・・・・・・・・・・・・・・・・・・                             | 59         |
| 9 諸元                                                                        | 61         |
| 9.1 $\neg \lor \lor \sqcap \neg \lor \lor \sqcap \neg \land (\Box \neg 3C)$ | 61         |
| $9.2 - \pi - \kappa U - \xi$ (CT-3RN)                                       | 62         |
| 9.3 警備コニット(CT-KBII)                                                         | 62         |
|                                                                             | - 02<br>62 |
|                                                                             | . 00       |

## 1. 概要

- 本商品はコントローラ(CT-3C)とカードリーダ(CT-3RN)で構成し入出退室の管理を行います。 また、警備ユニット(CT-KBU)を組み合わせることで防犯警備のシステムも構築可能です。 カードは FeliCa カード/MIFARE カード/I-CODE カード/TCARD カードが使用できます。最大登録枚数は 3500 枚です。
- 2. 各社電気錠メーカーの電気錠を接続することで、扉(ゲート)の開閉/施解錠管理等を行います。
- 3. パソコンとコントローラ間をLAN 接続することで、最大 32 個の電気錠扉の管理が可能です。
- パソコンにより発生イベントの履歴を照会したり、各種設定、カード登録・抹消を行います。
   履歴はコントローラ毎に最大 500 万件です。

#### 1.1 システム構成

- (1) コントローラ (CT-3C) には1台の電気錠扉が接続できます。
- (2) コントローラ(CT-3C)には2台のカードリーダ(CT-3RN)が接続できます。
   1台を入室側(室外)、1台を退室側(室内)に設置します。退室側のカードリーダは省略可能です。

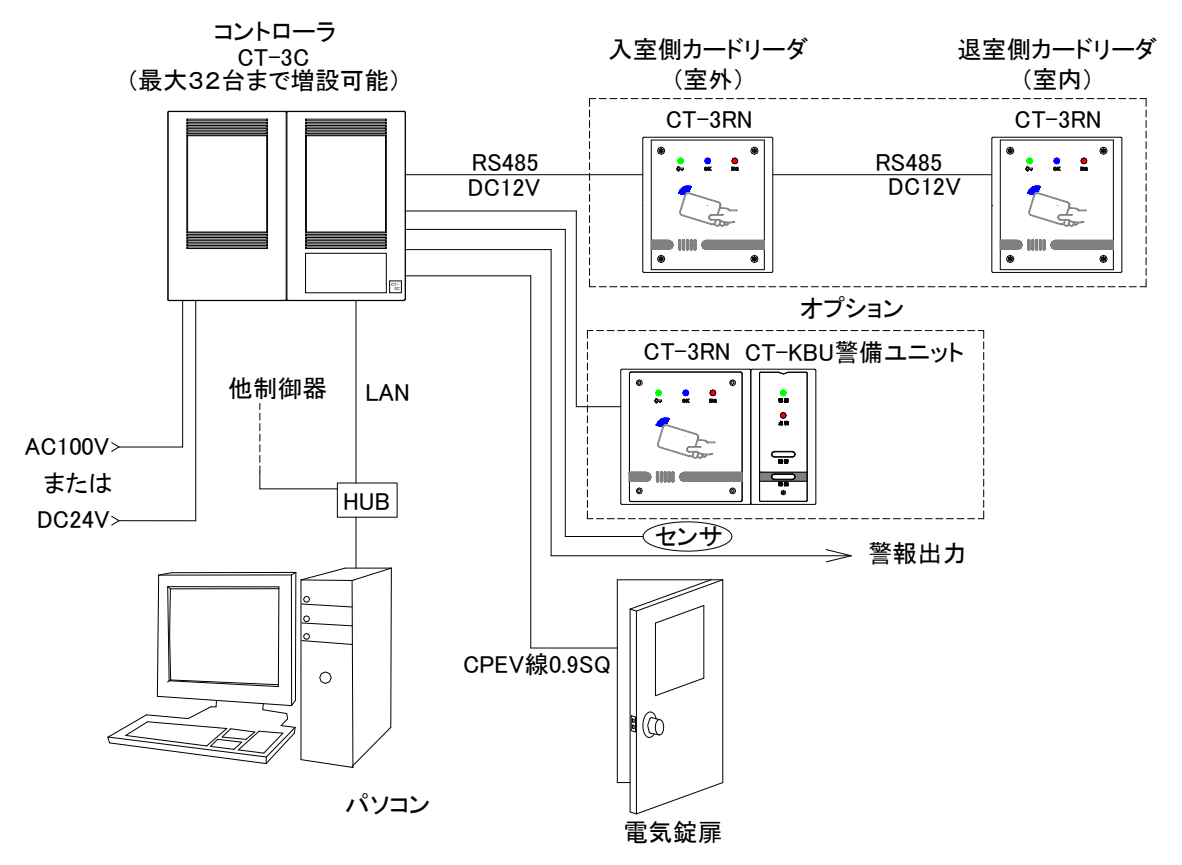

図 1

## 1.2 梱包内容

作業前にあらかじめ以下の機器・部品が同梱されていることを、お確かめください。

(1) コントローラ (CT-3C)

| 1 | コントローラ   |               | 1台 |
|---|----------|---------------|----|
| 2 | CD-ROM   |               | 1枚 |
| 3 | フタ取り付けネジ | (M3×8頭白塗り皿ネジ) | 4本 |
| 4 | 取扱説明書    |               | 1部 |

(2) カードリーダ (CT-3RN)

| ① カードリーダ       | 1 台 |
|----------------|-----|
| ② 六角レンチ(呼び2.0) | 1本  |
| ③取付説明書         | 1 部 |

#### 1.3 設定・登録・運用の方法について

# CT−3Ⅲ機器設定、カードの登録・抹消などの操作は必ずパソコンを使って CT3-Client ソフトの操作で行う必要があります。

以下に機器取付結線工事完了後の基本的な作業の流れを説明します。

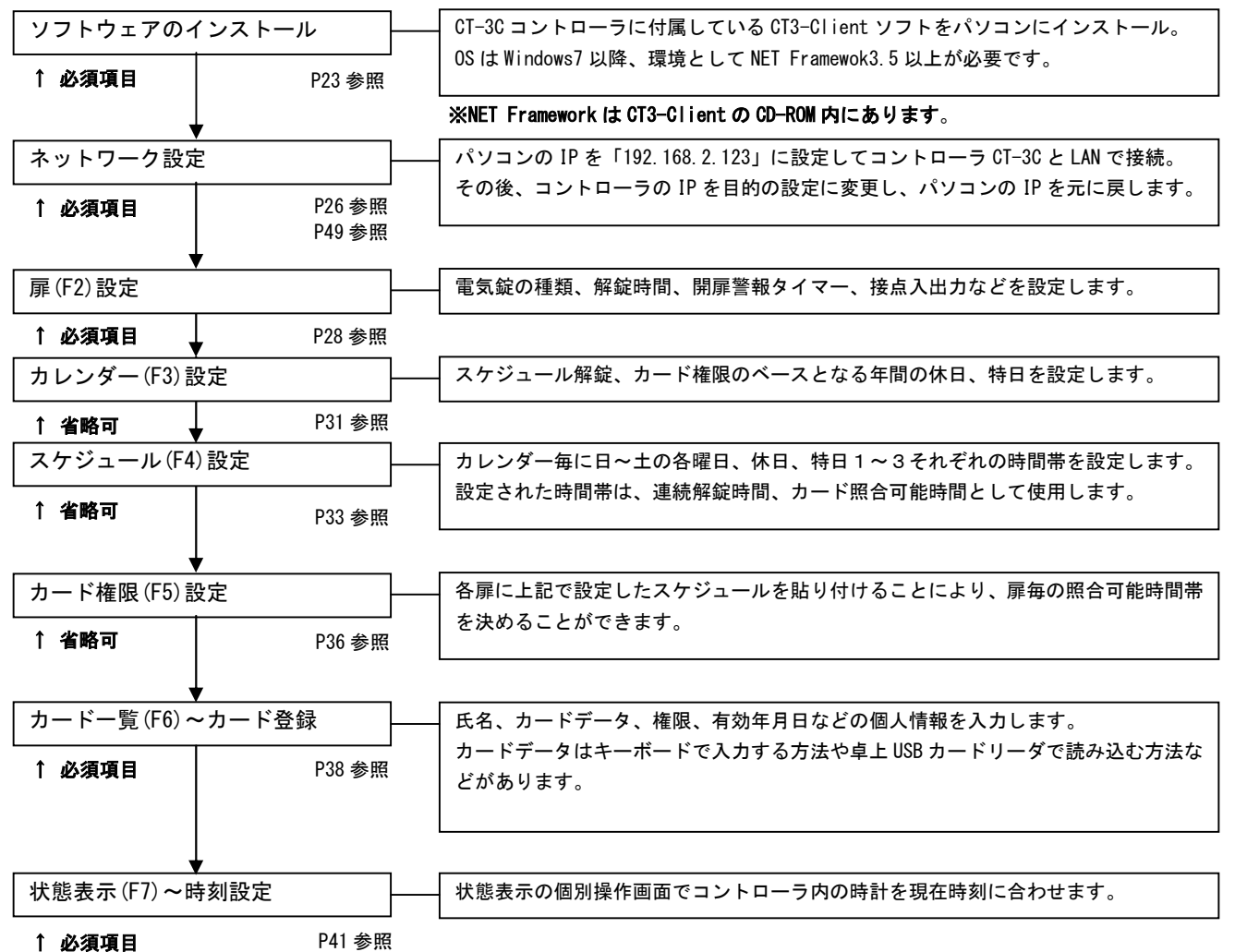

※CT-3Cコントローラへの電源供給が3日間以上停止しますと、コントローラ内の時計設定が工場出荷時の状態に 戻ります。

その場合は「状態表示(F7)」で再度時刻設定を行ってください。

- 1.3.1 カードデータ(個人情報)の入力方法
  - (1) キーボードで入力
    - 予めカード業者様にカードの IDm (FeliCa)、UID (MIFARE または I-CODE)のリスト発行を依頼してください。
       カードに印字された番号などに対応した IDm、UID をパソコンのキーボードにて入力し情報を登録します。
       (FeliCa IDm : 16 桁、 I-CODE UID : 16 桁、 標準 MIFARE UID : 8 桁、 MIFARE UL UID : 14 桁、
       TCARD : 10 桁)
  - (2) USB卓上型リーダで1枚ずつ読み取る
    - ・オプションのUSB卓上型リーダによりカードデータを読み取ることができます。
      - CT3-Client ソフトの個人情報設定画面で読み取りボタンをクリックするとUSB卓上型リーダでカードの IDm 番号 (FeliCa)、UID 番号 (MIFARE 及び MIFARE UL)を読み取ることができます。(事前にUSB卓上型リーダのド ライバーをインストールして頂く必要があります。)
  - (3) CT3-Client ソフトのエクスポート・インポート機能を使う
    - ・未登録のカードを CT-3RN カードリーダにかざし、後で照合エラー履歴を CT3-Client ソフトの機能により CSV で出力し、個人情報の CSV データに貼り付けてインポートし直す方法です。
    - ・オプションのUSB卓上型リーダ CNR01-U (FeliCa/MIFARE 対応), CIR03-U (I-CODE 対応) で EXCEL のシー ト上に連続読み取りしたカードデータを CSV に貼り付けてインポートすることもできます。
- ※一度に多くの個人情報を登録するときは(3)の方法が便利です。

# 1.4 運用内容

### 1.4.1 入退管理

カードリーダにカードを近づけてください。

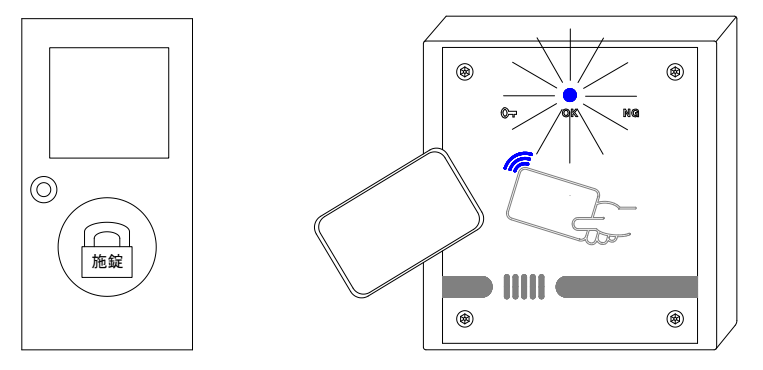

カードが照合すると照合(OK)LED が1秒間点灯し、「ピッ」とブザー が鳴ります。

未登録・有効期限切れ・操作権限無しのカードでは未照合(NG)LEDが1秒間点灯し、音声が流れまへす。 「カードお確かめ下さい(未登録カード)」 「このカードでは操作できません(有効期限切れ・操作権限無しカード)」 「ピピッ(カードリーダ照合停止中)」 動作停止の設定中のカードリーダでも同様です。

②入室(退室)します。

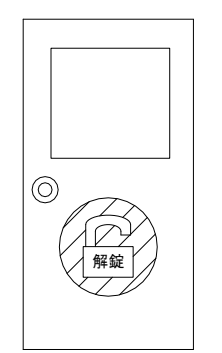

③電気錠扉を閉めます。

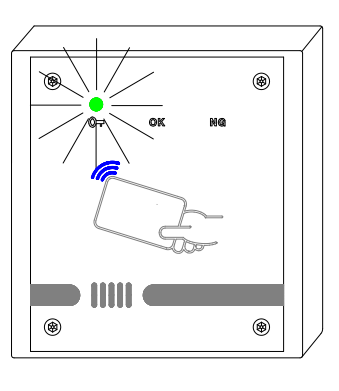

電気錠解錠(鍵印)LED が点灯して いるのを確認し、扉を開き入室(退 室)してください。

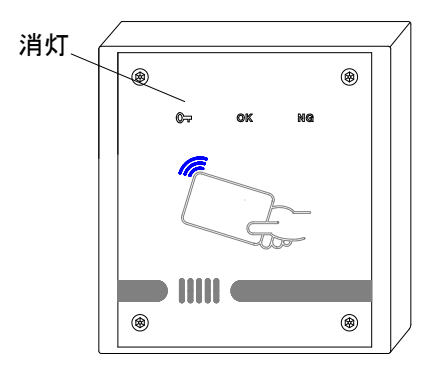

扉を閉めると自動的に施錠します。 (一時解錠設定)

(連続解錠設定時は再度カード照 合するまで解錠しています。)

#### 1.4.2 警備(+入退管理)

#### 警備開始の操作

①扉を閉め、点検 LED の消灯(センサが動作していない)を確認し、警備ボタンを押します。

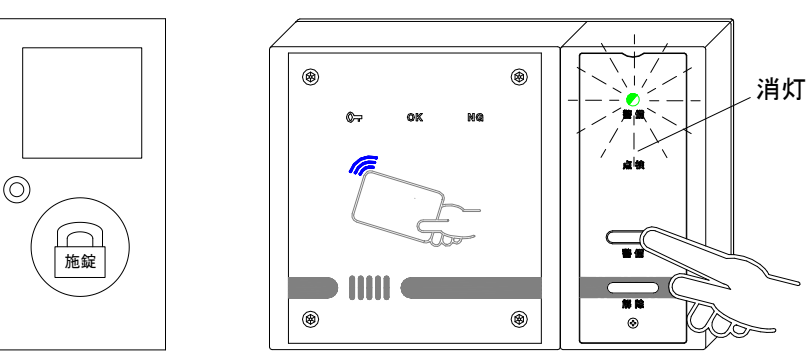

警備セット中 LED が点滅します。

※点検 LED が点灯している時は戸 締りを確認してください。

②カードリーダにカードを近づけてください。

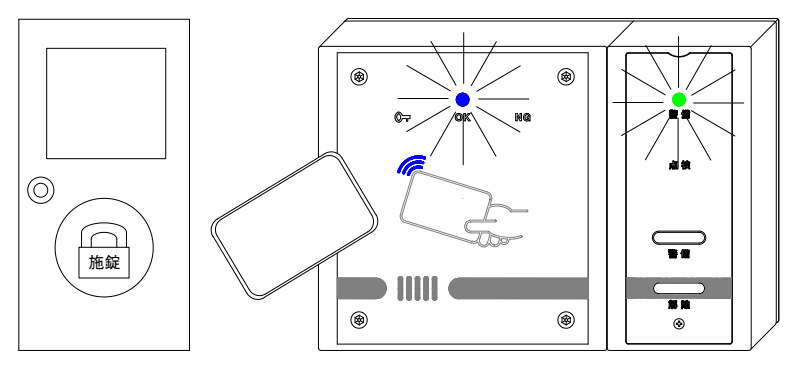

照合すると照合(OK)LEDが1秒間点 灯します。 同時に警備セット中 LED が点灯し 「警備を開始します」と音声が流れ

ます。

該当エリアは警備状態になります。

← 未登録・有効期限切れ・操作権限無しのカードでは未照合(NG)LED が1秒間点灯し、音声が流れまへす。 「カードお確かめ下さい(未登録カード)」 「このカードでは操作できません(有効期限切れ・操作権限無しカード)」 「ピピッ(カードリーダ照合停止中)」 動作停止の設定中のカードリーダでも同様です。

#### 警備解除の操作

①解除ボタンを押します。

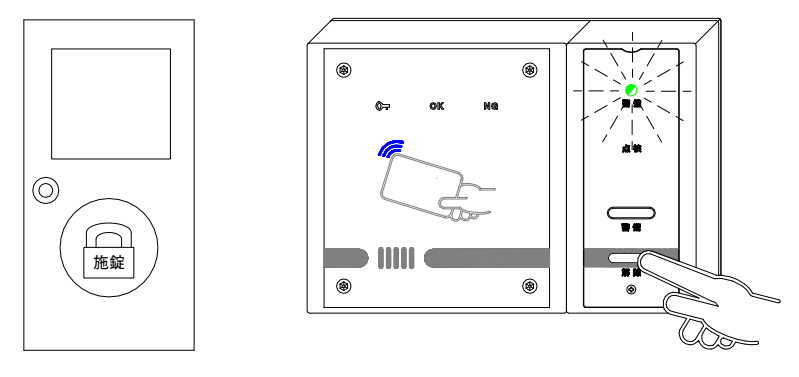

②カードリーダにカードを近づけてください。

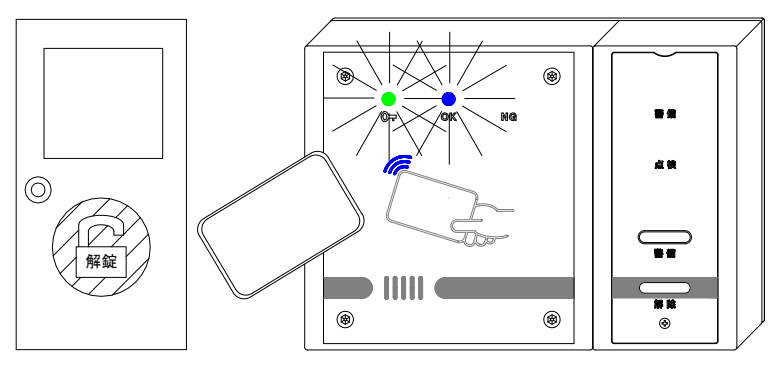

照合すると照合 (OK) LED が1 秒間点 灯します。 同時に警備セット中 LED が消灯し 「警備を解除します」と音声が流れ ます。

警備セット中 LED が点滅します。

該当エリアの警備は解除され電気 錠が解錠し入室可能となります。

未登録・有効期限切れ・操作権限無しのカードで照合または照合動作停止中カードリーダに照合しようとすると未照合(NG)LEDが1秒間点灯します。以下の音声が流れます。
 「カードお確かめ下さい(未登録カード)」
 「このカードでは操作できません(有効期限切れ・操作権限無しカード)」
 「ピピッ(カードリーダ照合停止中)」
 操作権限のあるカードで照合してください。

#### 盗難警報時の処理(操作)

警備セット中にセンサが動作し警報が出力された時は速やかに現地で盗難警報に対応された後、カードリーダの操作をお願いいたします。

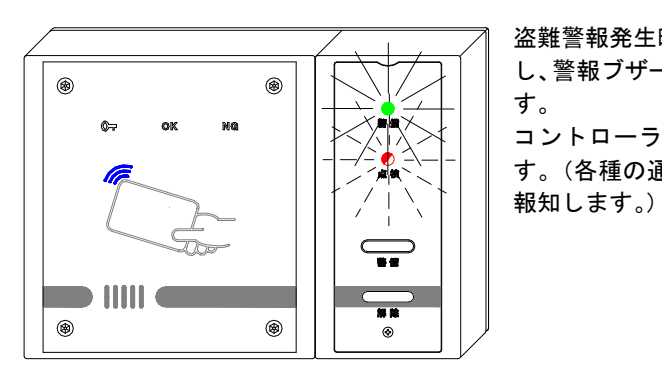

盗難警報発生時は、点検 LED が点滅 し、警報ブザーが30秒間鳴動しま す。 コントローラより盗難警報が出ま す。(各種の通報機器等に接続され

①警報を復旧させる為に、警備解除操作を行います。

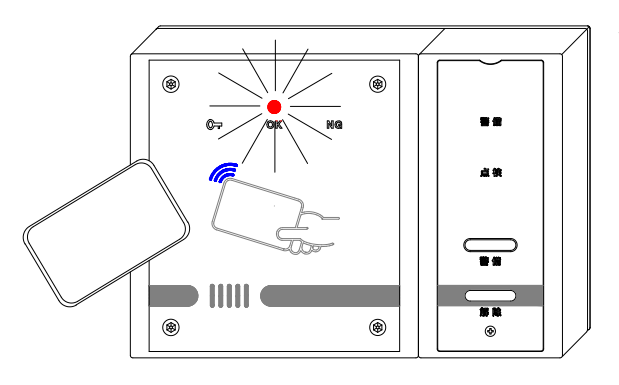

解除されると同時に警報が復旧し、 正常にもどります。

点検 LED の点滅は停止し警報出力 も正常にもどります。

**セットミス(間違って戸締りができていない時に警備にしようとした)** ① 点検 LED が点灯している(センサが動作している)時に、警備ボタンを押します

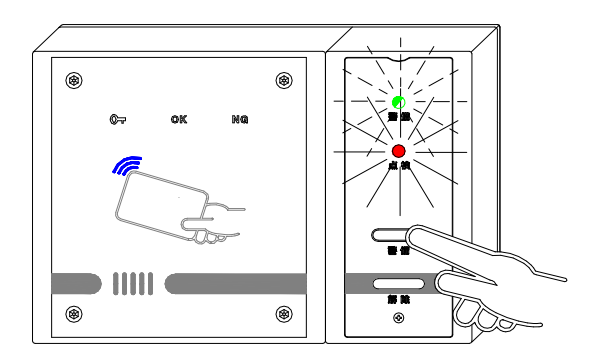

警備セット中 LED が点滅し、「戸締 りをお確かめ下さい」と音声が流れ ます。 警備ボタンを再度押し、LED の点滅 を停止させます。

戸締りをご確認の上、再度警備操作 をお願いします。

(注意)誤ってカードを照合させた場合は速やかに(8秒以内)解除ボタンを押し警備動作を解除してください。

#### 1.4.3 その他

#### ①電気錠の警報

電気錠異常(こじ開け・電気錠故障)、扉開放の警報発生時、電気錠解錠(鍵印)LED が点滅します。 (電気錠の故障とはコントローラと電気錠との接続が断線状態、接続もしくは電気錠ソレノイドがショート 状態のことを言います。)

コントローラより警報(電気錠異常、こじ開け、扉開放、電気錠警報(代表))が出ます。

(各種の通報機器等に接続します。)

#### ②タンパ警報(異常)

コントローラの蓋を開いたりカードリーダを取り外した時はをコントローラよりタンパ警報(異常)が出ます。

# 2. 各部の名称と働き

- 2.1 コントローラ(CT-3C)
  - 2.1.1 内部配置

内部配置と入出力端子機能を以下に記します。

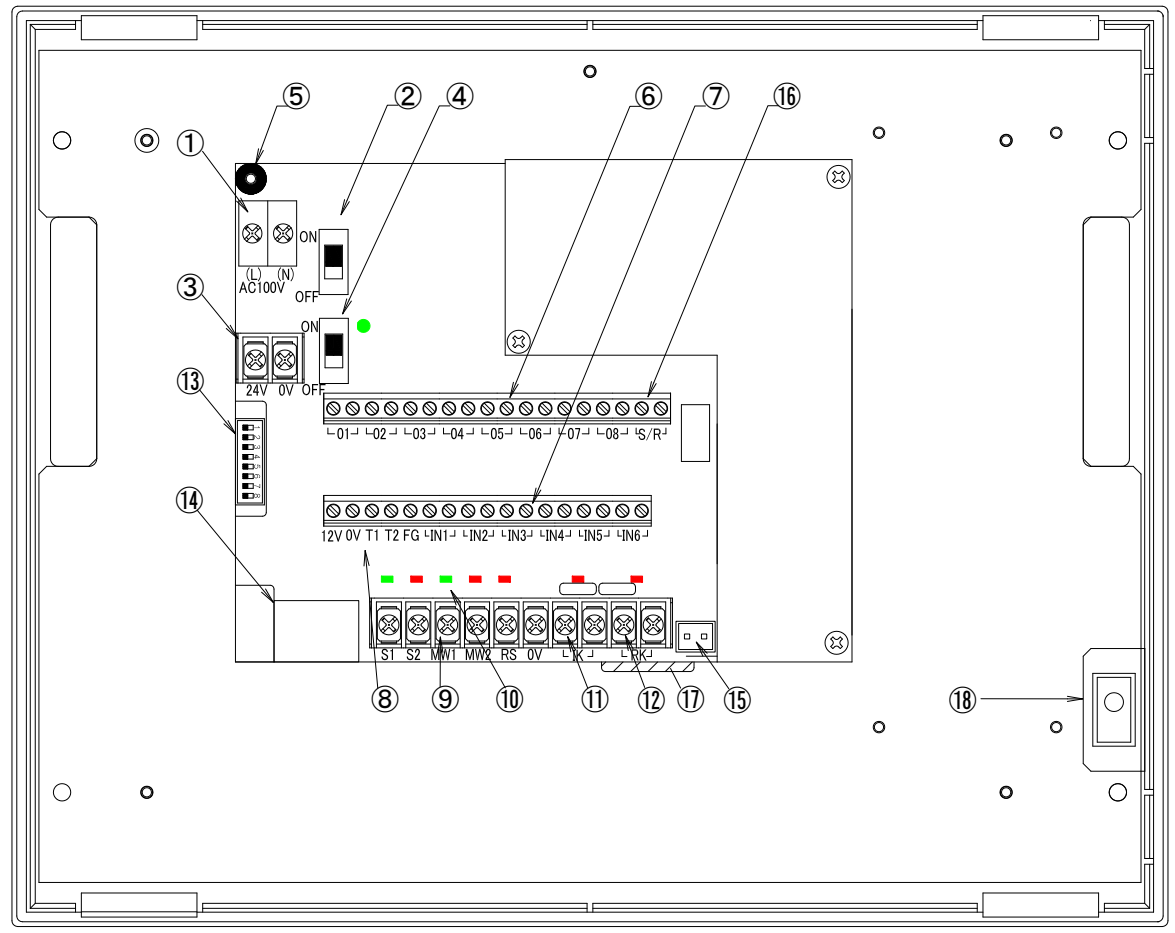

図 2

| 番号   | 名称            | 摘要                                                                                   |
|------|---------------|--------------------------------------------------------------------------------------|
| 1    | AC100V 端子     | AC100V 入力接続                                                                          |
| 2    | AC100V 電源スイッチ | AC100V 電源、入/切スイッチ                                                                    |
| 3    | DC24V 端子入力専用  | DC24V 電源を接続 機器(カードリーダ 2 台接続時 300mA 程度)+ 電気錠                                          |
| 4    | DC24V 電源スイッチ  | DC24V 電源、入/切スイッチ                                                                     |
| 5    | FG            | フレームグランド接続部                                                                          |
| 6    | 汎用出力端子        | 設定により動作する汎用出力(フォトモス出力、01~08)                                                         |
| 7    | 汎用入力端子        | 設定により動作する汎用入力(フォトカプラ入力、IN1~IN6)                                                      |
| 8    | カードリーダ接続端子    | カードリーダ(CT-3RN)との接続 (12V·OV·T1·T2·FG)<br>(T1, T2 は RS485 通信 FG は通常コントローラ(CT-3C)側のみ接続) |
| 9    | 電気錠接続端子       | 電気錠接続 (S1·S2·MW1·MW2·RS·OV)                                                          |
| 10   | 電気錠状態 LED 表示  | 電気錠の状態・一時解除入力・連続解錠入力を LED にて表示                                                       |
| 11   | 一時解錠入力端子      | 入力オンする毎に電気錠が一時解錠                                                                     |
| (12) | 連続解錠入力端子      | 入力オンで電気錠が連続解錠(優先動作)                                                                  |
| (13) | ディップスイッチ      | 扉 No 設定・コントローラ初期化用(出荷時設定:全て OFF)                                                     |
| 14   | LAN コネクタ      | パソコンとの接続用(UTP カテゴリ 5 以上)                                                             |

| 番号   | 名称       | 摘要                        |
|------|----------|---------------------------|
| (15) | コネクタ     | 筐体タンパ入力                   |
| (16) | S/R 端子   | S/R 端子、警備解除時オン(保持型リレー)    |
| 1)   | 履歴メモリカード | 履歴メモリカード(履歴保存用)           |
| (18) | タンパ      | 筐体タンパスイッチ(蓋を開くとタンパ警報(異常)) |

# 2.1.2 コントローラ ディップスイッチ

ディップスイッチの機能を以下に記します。

| ディップスイッチ | 摘要                  |
|----------|---------------------|
| 1        |                     |
| 2        |                     |
| 3        | 扉 No. 01~32 の設定(別紙) |
| 4        |                     |
| 5        |                     |
| 6        | 土体田                 |
| 7        | 不使用                 |
| 8        | ON/OFF で、コントローラ初期化  |

| 扉No.01<br><b>■■■■■</b> ■□□□<br>1 2 3 4 5 6 7 8 | 扉No.02                           | 扉No.03                    | 扉No.04<br><b>●</b> ● ● ● ● ● ● ● ● ● ● ● ● ● ● ● ● ● ● |
|------------------------------------------------|----------------------------------|---------------------------|--------------------------------------------------------|
| 扉No.05                                         | 扉No.06                           | 扉No.07                    | 扉No.08                                                 |
| 扉No.09                                         | 扉No.10                           | 扉No.11<br>1 2 3 4 5 6 7 8 | 扉No.12                                                 |
| 扉No.13                                         | 扉No.14<br><b>1</b> 2 3 4 5 6 7 8 | 扉No.15<br>1 2 3 4 5 6 7 8 | 扉No.16<br>1 2 3 4 5 6 7 8                              |
| 扉No.17                                         | 扉No.18                           | 扉No.19<br>1 2 3 4 5 6 7 8 | 扉No.20                                                 |
| 扉No.21<br>1 2 3 4 5 6 7 8                      | 扉No.22                           | 扉No.23                    | 扉No.24                                                 |
| 扉No.25                                         | 扉No.26                           | 扉No.27                    | 扉No.28                                                 |
| 扉No.29                                         | 扉No.30                           | 扉No.31                    | 扉No.32                                                 |

扉番号(コントローラ扉 No. )のアドレス設定(ディップスイッチ1~5)

#### 2.1.3 汎用入出力

(1) 汎用出力

8 出力、フォトモス出力、定格最大 DC30V 100mA。 設定項目一覧

| 番号 | 名称            | 摘要                                   |
|----|---------------|--------------------------------------|
| 1  | 盗難警報(a 出力)    | 警備セット中センサが動作時オン(警備解除されるまで保持)         |
| 2  | 盗難警報(b 出力)    | 警備セット中センサが動作時オフ(警備解除されるまで保持)         |
| 3  | 電気錠異常(a 出力)   | こじ開け、電気錠の故障時オン                       |
| 4  | 電気錠異常(b 出力)   | こじ開け、電気錠の故障時オフ                       |
| 5  | 扉開放(a 出力)     | 設定された時間以上扉が開放(閉め忘れ)時オン               |
| 6  | 扉開放(b 出力)     | 設定された時間以上扉が開放(閉め忘れ)時オフ               |
| 7  | こじ開け(a 出力)    | こじ開け時オン                              |
| 8  | こじ開け(b 出力)    | こじ開け時オフ                              |
| 9  | 電気錠代表警報(a 出力) | こじ開け、閉め忘れ、電気錠故障時オン                   |
| 10 | 電気錠代表警報(b出力)  | こじ開け、閉め忘れ、電気錠故障時オフ                   |
| 11 | 通信異常(a 出力)    | カードリーダとコントローラとの通信異常時オン               |
| 12 | 通信異常(b 出力)    | カードリーダとコントローラとの通信異常時オフ               |
| 13 | タンパ異常(a 出力)   | コントローラ、カードリーダのタンパ異常時オン               |
| 14 | タンパ異常(b 出力)   | コントローラ、カードリーダのタンパ異常時オフ               |
| 15 | 解錠            | 解錠中オン                                |
| 16 | 施錠            | 施錠中オン                                |
| 17 | 扉開            | 扉開中オン                                |
| 18 | 扉閉            | 扉閉中オン                                |
| 19 | 警備中 ON        | 警備セット中オン                             |
| 20 | 警備中 OFF       | 警備セット中オフ                             |
| 21 | 照合出力(入側)      | 入室側でカード照合時0.5秒間オン                    |
| 22 | 照合出力(出側)      | 退室側でカード照合時0.5秒間オン                    |
| 23 | センサ(a 出力)     | センサ動作時オン                             |
| 24 | センサ(b 出力)     | センサ動作時オフ                             |
| 25 | 解除照合          | 警備解除時 0.5 秒間オン                       |
| 26 | <br>自動ドア      | 電気錠種別「自動扉」設定時、自動扉制御用。(接点容量に注意してください) |

(2) 汎用入力

6入力(フォトカプラ無電圧接点入力)

設定項目一覧

| 番号 | 名称           | 摘要                                  |
|----|--------------|-------------------------------------|
| 1  | 連続解錠(ワンショット) | 入力毎に電気錠の施錠/解錠の繰り返し                  |
| 2  | 連続解錠(オルタネート) | 入力時に電気錠を連続して解錠                      |
| 3  | 警備解除(ワンショット) | 入力毎に警備セット/リセットの繰り返し                 |
| 4  | 警備解除(ラッチ)    | 入力時に警備セット オフで警備リセット                 |
| 5  | 火災信号入力       | 入力時に電気錠を連続して解錠                      |
| 6  | 警備セット        | 入力時に警備セット                           |
| 7  | 警備リセット       | 入力時に警備リセット                          |
| 8  | センサ(a 接点)    | 防犯警備用のセンサ(オン時警報 点検 LED 点灯/点滅)       |
| 9  | センサ(b 接点)    | 防犯警備用のセンサ(オフ時警報 点検 LED 点灯/点滅)       |
| 10 | 照合停止         | 入力時にカードリーダのサイド LED が消灯しカードリーダの照合を禁止 |
| 11 | センサループ       | 入力時センサを強制的にループ(点検 LED も状態表示しません)    |
| 12 | 一時解錠         | 入力時に電気錠を一時解錠                        |

注1:出力がオンとは、出力がショートされることを意味します。

- 注2:こじ開けとは、正規の方法以外で扉を開けたことをいいます。
- 注3: 電気錠の故障とはコントローラと電気錠との接続が断線状態、接続もしくは電気錠ソレノイドがショー ト状態のことをいいます。
- 注4: 一時解錠とは解錠操作をした後扉を開け閉め後、又は設定時間経過後に施錠動作をすることを いいます。

# 2.2 カードリーダ(CT-3RN)

正面配置

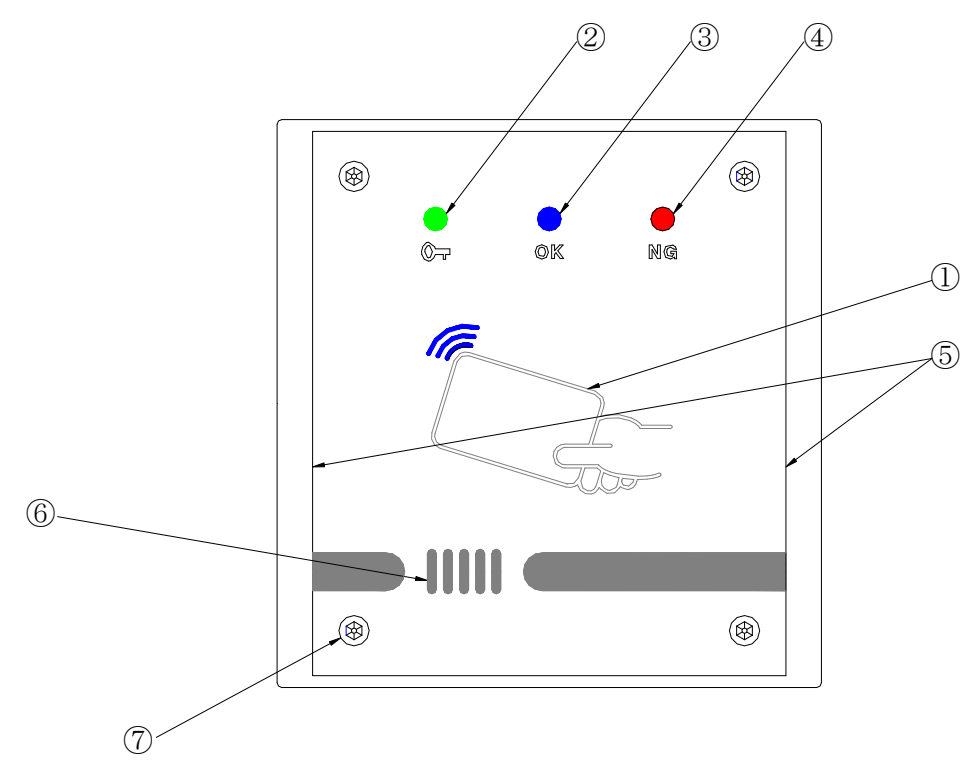

| 义 | 3 |
|---|---|

| 番号                       | 名称              | 摘要                            |
|--------------------------|-----------------|-------------------------------|
| 1                        | カードリーダ          | カード読み取り部                      |
| 2                        | 電気錠解錠(鍵印)LED(緑) | 電気錠解錠中点灯、電気錠の警報時点滅            |
| 3                        | 照合(OK)LED(青)    | カード照合時1秒間点灯                   |
| 4                        | 未照合(NG)LED(赤)   | カード照合未照合時1秒間点灯                |
| Ē                        | ++ イ ビーED (書)   | 待機時暗点灯、カード照合時1秒間明点灯           |
| 9                        |                 | (照合停止中およびディップスイッチ6番オンで待機時消灯)  |
| 6                        | スピーカ            | ブザー音、音声を発声(裏面に音量ボリューム付き)      |
| $\overline{\mathcal{O}}$ | 取り付けネジ(4ヵ所)     | ケース取り付用六角ネジ(2mm六角ネジにて締め付け4ヶ所) |

裏面

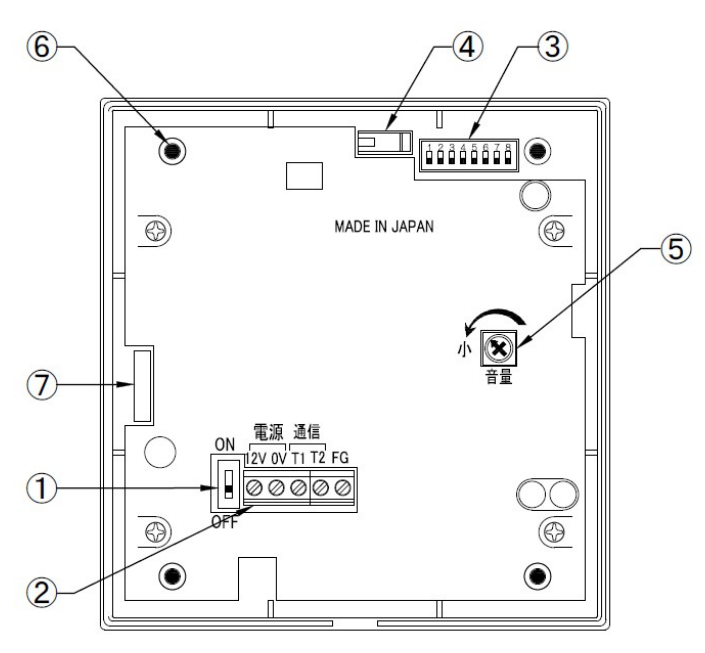

| X | 4 |
|---|---|
|---|---|

| 番号                       | 名称       | 摘要                                     |  |
|--------------------------|----------|----------------------------------------|--|
| 1                        | 電源スイッチ   | 電源スイッチ                                 |  |
| 0                        | 而纳技结果之   | コントローラ(CT3-C)との接続端子                    |  |
| Z                        | 的财务和加加工  | (12V, 0V, T1, T2(RS485 通信), FG(通常未接続)) |  |
| 3                        | ディップスイッチ | 動作設定用ディップスイッチ(出荷時設定:全て 0FF)            |  |
| 4                        | タンパスイッチ  | カードリーダ本体をはずすと警報(異常)出力(通信ラインにて伝送)       |  |
| 5                        | 音量ボリューム  | 無音~70dB(1m)MAX                         |  |
| 6                        | 取り付けネジ   | ベースへの取り付け                              |  |
| $\overline{\mathcal{O}}$ | コネクタ     | 警備ユニット(CT-KBU)接続用コネクタ                  |  |

2.2.1 カードリーダのディップスイッチ

ディップスイッチにより入室側・退室側の設定および使用するカード種類の設定を行います。

| ディップスイッチ | 摘要                         |
|----------|----------------------------|
| 1        | オフ: 入室側                    |
|          | オン : 退室側                   |
| 2        | 未使用(オフ固定)                  |
| 3        | 3=オフ, 4=オフ, 5=オフ: FeliCa   |
| _        | 3=オン, 4=オフ, 5=オフ: MIFARE   |
| 4        | 3=オン, 4=オン, 5=オフ∶TCARD     |
|          | 3=オフ, 4=オフ, 5=オン:I-CODE    |
| 5        | 3=オン, 4=オフ, 5=オン: 3 モードマルチ |
| <u>^</u> | オフ : サイド LED 待機時暗点灯        |
| 0        | オン : サイド LED 待機時消灯         |
| 7        | オフ:警報音あり                   |
|          | オン:警報音なし                   |
| 0        | オフ:警備ユニット接続なし              |
| δ        | オン : 警備ユニット接続あり            |

※"TCARD"は特別仕様のカードです。

2.2.2 スピーカ(音声とブザー)

| 音              | 摘要                                  |
|----------------|-------------------------------------|
| بر<br>س        | カード照合、警備リセット中の警備ボタンオン、警備セット中の解除ボタンオ |
|                | ン時                                  |
| ピピッ            | 入退操作禁止(警備セット中)、カードリーダ照合動作停止時にカード照合時 |
| このカードでは操作できません | 動作種別が違う、有効期限切れ、操作権限が無い、無効設定時にカード照合時 |
| カードをお確かめください   | 未登録のカード照合時                          |
| 警備を開始します       | 警備セット時鳴動                            |
| 警備を解除します       | 警備リセット時鳴動                           |
| カードを近づけて下さい    | 警備ボタン又は、解除ボタンオン後4秒間カード照合がなかった場合に鳴動  |
| ピピピピピ・・・       | 警報時、セット遅延中鳴動                        |
| 戸締りをお確かめ下さい    | 警備セット操作時センサが動作中の時                   |

# 3. 設置

# 3.1 コントローラ(CT-3C)

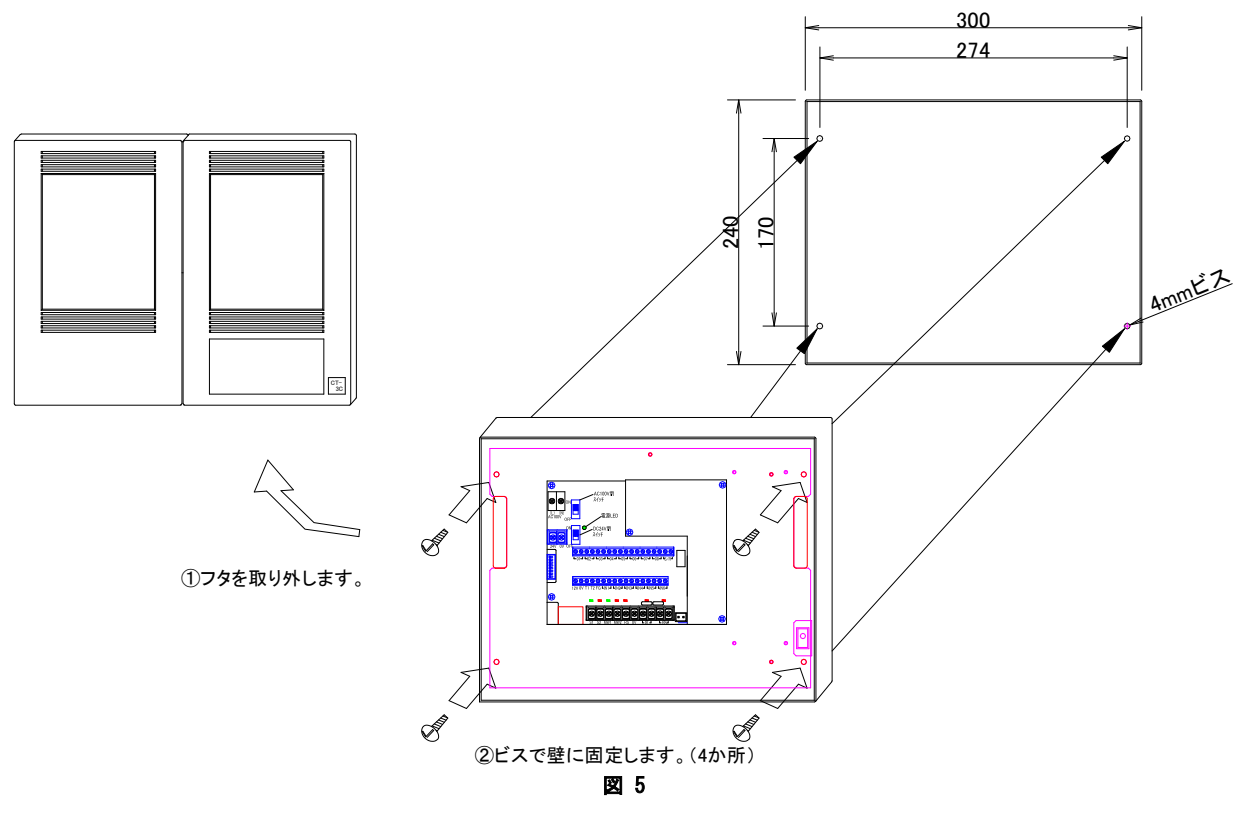

3.2 カードリーダ(CT-3RN)

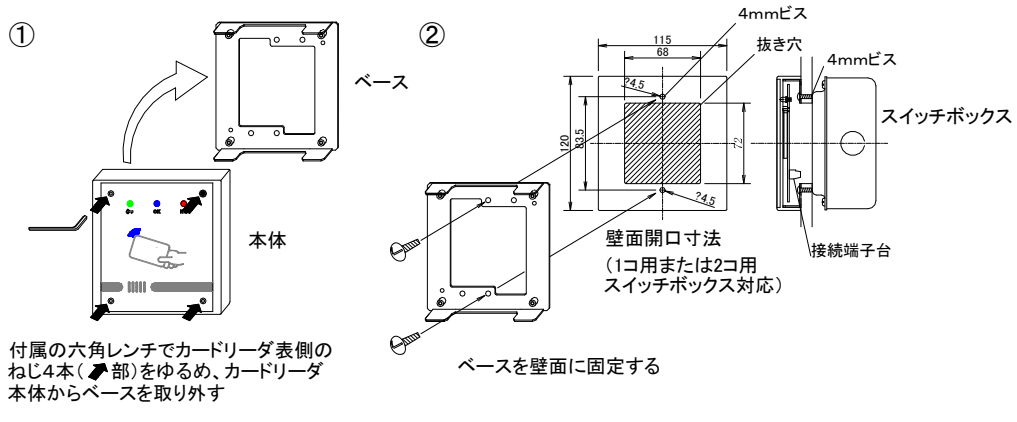

図 6

# 4. 電気錠

### 4.1 一覧

本機において使用できる電気錠の一覧を以下に記します。

| 電気錠種類                           | モデル                  |
|---------------------------------|----------------------|
| モーター施解錠型                        | AL3M、AFF、EM、SXE      |
| AMT、AUT、ALT(ALTA)、AST、E*M、E*T、E |                      |
| <b>进电时</b> 阱乘空                  | EUT                  |
| 通電時施錠型                          | AUR、ALR、ASR、E*R、EUR  |
| 瞬時通電施解錠型(有極)                    | AUS、AMS、ALA、E*SF、EXS |
| 通電時解錠型ストライク                     | AST                  |
| 通電時施錠型ストライク                     | ASR                  |
| 自動扉                             |                      |

※「\*」の個所には「S」(ノブ型)、「L」(レバー型)が入ります。

4.2 接続図 自動扉の制御信号は汎用出力で「照合出力(入側/出側)」を設定してご使用ください。 汎用出力で接点容量が足りない場合は、コントローラの S1~S2 端子に DC24V リレー(接点 容量が大きなもの)を接続してリレーの接点で自動ドアを制御してください。

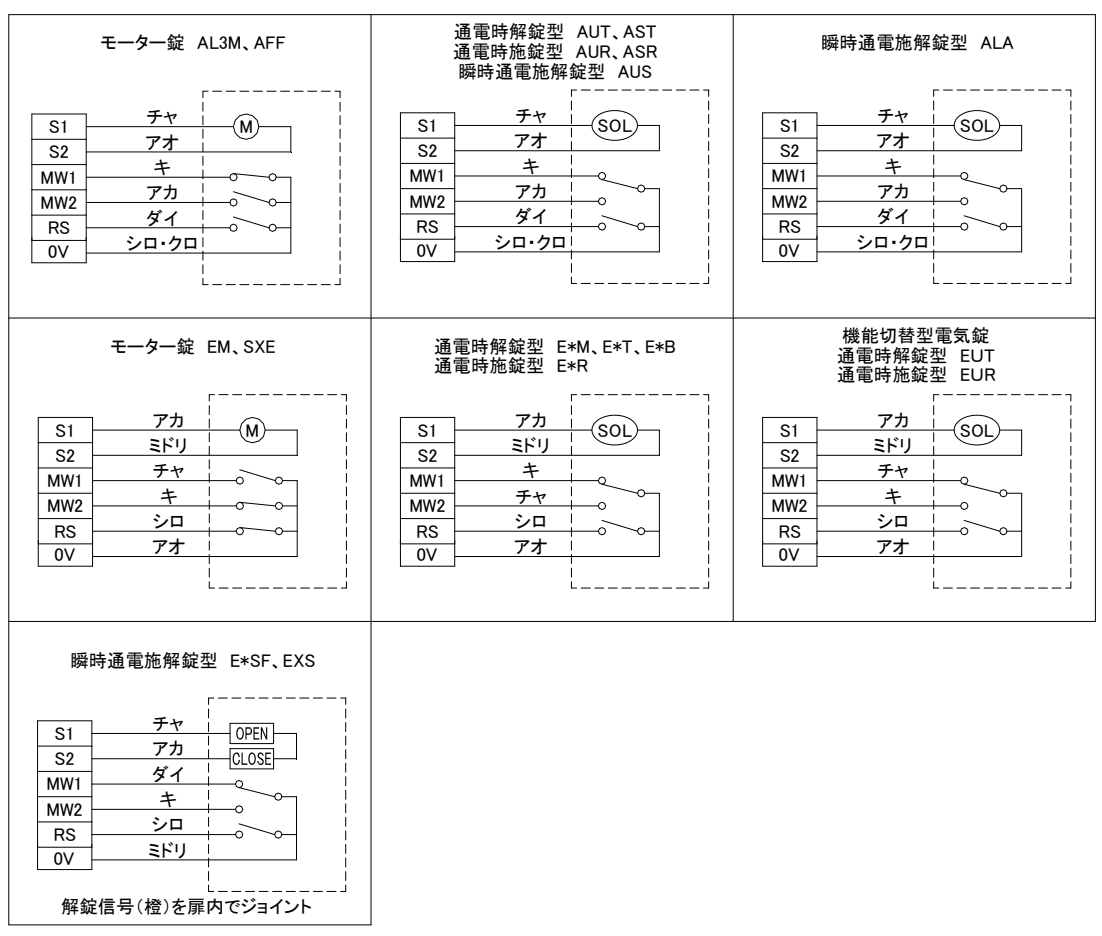

図 7

# 5. 操作プレート

施解錠または一時解錠で使用します。

#### 5.1 ソフトウェアによるコントローラ設定変更

CT3-Client ソフトの「扉(F2)」>「扉設定」で汎用出力(1)および(2)にそれぞれ「解錠」出力と「扉開」出力を設定 し、汎用入力(1)に「連続解錠(ワンショット)」入力または「連続解錠(オルタネート)」入力を設定し、「OK」を押 してください。

| 扉設定 No.1              |                             |    |                  |              |   |                    |       | ×       |
|-----------------------|-----------------------------|----|------------------|--------------|---|--------------------|-------|---------|
| 名称( <u>N</u> ):       | 未設定                         |    | 入力1( <u>A</u> ): | 連続解錠(ワンショット) | - | 出力1(1):            | 解錠    | -       |
| 電気錠種別(P):             | モーター施解錠型                    | •  | 入力2( <u>B</u> ): | 動作しない        | • | 出力2(2):            | 屝開    | •       |
| 一時解錠時間(Q):            |                             | 10 | 入力3( <u>C</u> ): | 動作しない        | • | 出力3(3):            | 動作しない | •       |
| 扉開放時間( <u>R</u> ):    |                             | 5  | 入力4( <u>D</u> ): | 動作しない        | • | 出力4(4):            | 動作しない | •       |
| 解錠スケジュール( <u>S</u> ): | なし                          | •  | 入力5( <u>F</u> ): | 動作しない        | • | 出力5(5):            | 動作しない | •       |
| 動作種別①:                | 電気錠(一時解錠)                   | •  | 入力6( <u>G</u> ): | 動作しない        | • | 出力6(6):            | 動作しない | •       |
| カードリーダ設定              |                             |    |                  |              |   | 出力7(7):            | 動作しない | •       |
| 🔽 カードリーダ[入            | 、]① 📃 カードリーダ(退]( <u>O</u> ) |    |                  |              |   | 出力8( <u>8</u> ):   | 動作しない | •       |
| 🔲 アンチパスバッ!            | 7(H)                        |    |                  |              |   |                    |       | ☑ 有効(E) |
|                       |                             |    |                  |              |   | ネットワーク( <u>L</u> ) | Uk    | Cancel  |

設定した内容を「通信(C)」>「書き込み(W)」>「通常書込(W)」でコントローラに送信してください。

#### 5.2 接続方法

#### **コントローラ** CT-3C 内部端子

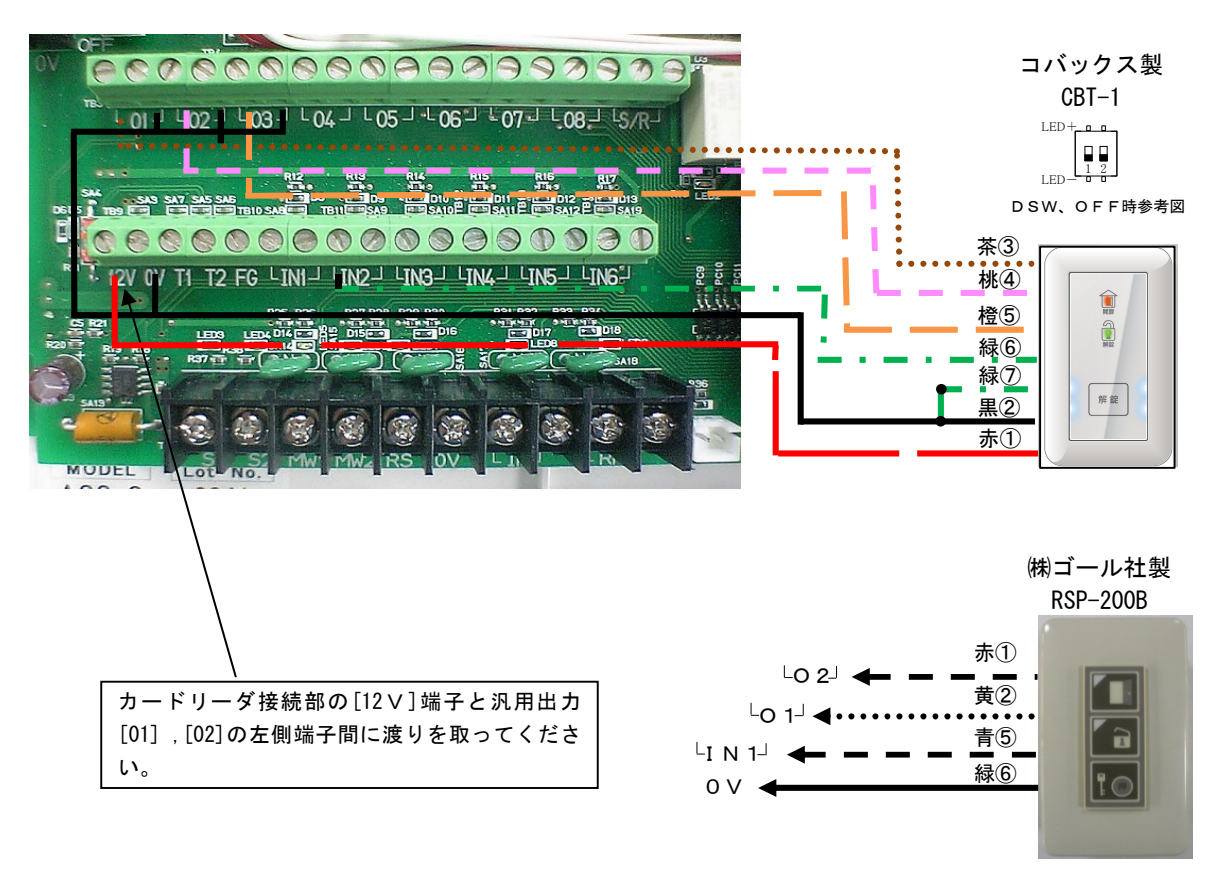

# 6. アプリケーション

#### 6.1 仕様

| 対応 0S  | Microsoft Windows 7(HomePremium、Professional)32/64 ビット版<br>Microsoft Windows 8.1 32/64 ビット版 |
|--------|---------------------------------------------------------------------------------------------|
| 環境     | .NET Framework 3.5以上、Windows Installer3.1以上                                                 |
| ハードウェア | 上記 OS、アプリケーションが動作するコンピューター                                                                  |

#### 6.2 インストールと設定

インストール作業は、管理者権限を持つユーザーアカウントが必要です。 Windows 上で起動しているアプリケーションを全て終了させて、インストール作業を行ってください。 ※インストールには時間がかかることがあります。

6.2.1 CT3-Client ソフトのインストール

付属の CD-ROM をパソコンのディスクドライブにセットします。CD-ROM のルートフォルダにあ をダブルクリックし、インストーラーを起動し、『次へ(<u>N</u>) >』をクリックします。

| ſsetup.e | exel |
|----------|------|
|----------|------|

| 🖞 CT3-Client                                                                                       |
|----------------------------------------------------------------------------------------------------|
| CT3-Client セットアップ ウィザードへようこそ                                                                       |
| インストーラーは CT3-Client をインストールするために必要な手順を示します。                                                        |
| この製品は、著作権に関する法律および国際条約により保護されています。この製品の全部<br>または一部を無断で複製したり、無断で複製物を頒布すると、著作権の侵害となりますのでご<br>注意ください。 |
| キャンセル     < 戻る(B)                                                                                  |

インストールするフォルダを選択し、『次へ (N) >』をクリックします。

| j붱 CT3-Client                                                                                                    |                                    |
|----------------------------------------------------------------------------------------------------|------------------------------------|
| インストール フォルダーの選択                                                                                                    |                                    |
| インストーラーは次のフォルダーへ CT8-Client をインストールします。<br>このフォルダーにインストールするには[次へ]をクリックしてください。別ル<br>トールするには、アドレスを入力するか[参照]をクリックしてください。 | カフォルダーにインス                         |
| フォルダー(E):<br>C¥Program Files¥CT3¥CT3-Client¥                                                                          | <u>参照(R)</u><br>ディスク領域( <u>D</u> ) |
| CT3-Client を現在のユーザー用か、またはすべてのユーザー用にインストール                                                                             | います:                               |
| ○ すべてのユーザー(E)<br>◎ このユーザーのみ( <u>M</u> )                                                                               |                                    |
| キャンセル < 戻る(B)                                                                                                    | >次へ(N)>                            |

『次へ(N) >』をクリックします。

| B CT3-Client                  | ×           |
|-------------------------------|-------------|
| インストールの確認                     |             |
| CT3-Client をインストールする準備ができました。 |             |
| [次へ]をクリックしてインストールを開始してください。   |             |
|                               |             |
|                               |             |
|                               |             |
|                               |             |
|                               |             |
|                               |             |
|                               |             |
| キャンセル く戻る(B)                  | │ 次へ(N) > │ |

※インストール中に、ユーザーアカウント制御の警告画面が表示された場合、『はい』をクリックしパソコンへの変 更を許可してください。 インストールが完了しました。『閉じる (<u>C</u>)』をクリックし、終了します。

| jở CT3-Client                                           |
|---------------------------------------------------------|
| インストールが完了しました。                                          |
| CT8-Client は正しくインストールされました。<br>終了するには、[閉じる]をクリックしてください。 |
| Windows Update で、NET Framework の重要な更新があるかどうかを確認してください。  |
|                                                         |

#### 6.2.2 パソコンの IP アドレスの変更

工場出荷時設定の CT-3C コントローラとパソコンを接続するため、下記要領でパソコンの IP アドレスを変更します。 (パソコンおよび OS により手順が異なる場合があります。)

スタートメニューの「コントロールパネル」のアイコンをクリックし、「コントロールパネル」を開きます。 コントロールパネル内の「ネットワークの状態とタスク表示」をクリックし、「ネットワークと共有センター」を開き ます。

| コントロール パネル ホーム            | 基本ネットワーク情報の表示と接続のセットアップ                                               |                                                                  |
|---------------------------|-----------------------------------------------------------------------|------------------------------------------------------------------|
| ?ダプターの設定の変更<br>≈有の詳細設定の変更 |                                                                       | フルマップの表示<br>インターネット                                              |
|                           | アクティブダネットワークの表示<br>ネットワーク<br>ホームネットワーク                                | 授続または切断<br>アクセスの種類: インターネット<br>ホームグループ: 参加済み<br>接続: ↓ ローカル エリア接続 |
|                           | ネットワーク設定の変更                                                           |                                                                  |
|                           | 新しい接続またはネットワークのセットアッ<br>ワイヤレス、ブロードバンド、ダイヤルアッ<br>ます。あるいは、ルーターまたはアクセス 7 | ップ<br>ップ、アドホック、または VPN 接続をセットアップし<br>ポイントをセットアップします。             |
|                           | ネットワークに接続<br>ワイヤレス(無線)、ワイヤード(有線)、ダー<br>または再確立します。                     | イヤルアップ、または VPN ネットワーク接続を確立                                       |
|                           | ホームグループと共有に関するオプションを<br>他のネットワーク コンピューター上にある<br>定を変更します。              | ii遥択する<br>ファイルやプリンターを利用します。または、共有設                               |
|                           | 間題のトラブルシューティング                                                        |                                                                  |

「アダプターの設定変更」をクリックし、「ネットワーク接続」を開きます。

「ローカル エリア接続」を右クリック、続いて「プロパティ(<u>R</u>)」をクリックし、「ローカル エリア接続のプロパティ」を開きます。

ローカルエリア接続のプロパティ内の「インターネット プロトコルバージョン 4 (TCP/IPv4)」を選択し、プロパティ(R)をクリックします。

下記画面で「次の IP アドレスを使う(S)」にチェックを入れ、

IPアドレスを[192.168.2.123]、サブネットマスクを[255.255.255.0]に設定して[OK]をクリックします。

| /ダーネット ノロトコル ハーション 4 ()<br>全般                               | ICP/IP        | rV4 | 100 |    |            | 7          | 1          |      |
|-------------------------------------------------------------|---------------|-----|-----|----|------------|------------|------------|------|
| ネットワークでこの機能がサポートされている場<br>きます。サポートされていない場合は、ネットワー<br>てください。 | 合は、IP<br>-ク管理 | 影者  | 定を  | 自切 | 動的<br>な IP | )(2<br> }2 | 取得す<br>定を問 | ることが |
| ○ IP アドレスを自動的に取得する(○)                                       |               |     |     |    |            |            |            |      |
| ■ パの IP アドレスを使うる;<br>IP アドレス(1):                            | 192           |     | 168 |    | 2          |            | 123        |      |
| サブネット マスク(山):                                               | 255           | 2   | 255 |    | 255        |            | 0          |      |
| デフォルト ゲートウェイ( <u>D</u> ):                                   |               | 2   | 5   | ÿ  |            |            |            |      |
| ○ DNS サーバーのアドレスを自動的に取得                                      | する( <u>B</u>  | )   |     |    |            |            |            |      |
| ─● 次の DNS サーバーのアドレスを使う(E):                                  |               |     |     |    |            |            |            |      |
| 優先 DNS サーバー(P):                                             |               | ÷   |     |    |            |            |            |      |
| 代替 DNS サーバー( <u>A</u> ):                                    |               | ę   |     | ÷  |            | ų          |            |      |
| □ 終了時(こ設定を検証する(L)                                           |               |     |     |    |            |            | 羊糸田副会      | 定(⊻) |
|                                                             |               | ٢   | _   | 0  | (          |            |            | キャンセ |

# 6.3 ログイン(<u>F1</u>)

「CT3-Client」アイコンをクリックしアプリケーションを起動します。 アプリケーションを起動する際にユーザーアカウント制御画面が表示されるので「はい」を選択します。

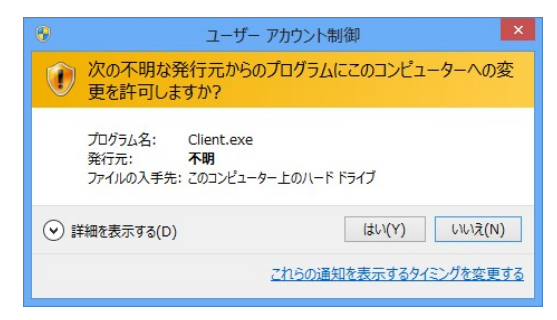

『ログイン(<u>F1</u>)』をクリックし、ユーザー名(U)とパスワード(P)を入力するとログインします。

| E CT3-Client                                                                                                    | - 0 | 8 |
|----------------------------------------------------------------------------------------------------|-----|---|
| マイル(E) ヘルプ(E)<br>ログイン(F1)<br>ログイン(F1)<br>ログイン(F1)<br>ログイン(F1)<br>レーザー(U):<br>・<br>パスワード(P):<br>・<br>・<br>・<br>・<br>・<br>・<br>・<br>・<br>・<br>・<br>・<br>・<br>・ |     |   |
|                                                                                                    |     |   |

ログイン可能なアカウントは2種類あります。全ての機能を操作できる「管理者」と、閲覧操作のみ可能な「一般ユ ーザー」です。

ユーザー名、パスワードの初期値は下記となっています。

管理者 ユーザー名:「admin」、パスワード:「admin」

ー般ユーザー ユーザー名:「user」、パスワード:「user」

ユーザー名、パスワードを変更するには「6.13.1 パスワード変更(P)」を参照してください。

以下は一般ユーザーでログインした場合に操作可能となるメニューです。

- ・「ヘルプ」の「バージョン情報(A)」確認
- 「通信(C)」の「ログ取得(L)」
- 「カードー覧(F6)」の「検索(E)」
- ・「状態表示(F7)」の個別表示、遠隔操作、時計合わせ
- ・「履歴(F8)」閲覧と「絞込(F9)」
- ・表示されている履歴情報のエクスポート

### 6.4 扉(<u>F2</u>)

この画面では、各扉の設定を行います。

### 6.4.1 一覧表示

『扉(F2)』をクリックすると、扉一覧表示画面になります。

| 🚍 СТЗ-С | Client      | A                | -           |                |               |             |           |           | -    |     |     | x |
|---------|-------------|------------------|-------------|----------------|---------------|-------------|-----------|-----------|------|-----|-----|---|
| ファイル    | ル(E) 通信(g   | 2) ツール(I) ヘルプ(H  | 1)          |                |               |             |           |           |      |     |     |   |
| : ログア:  | ウト(F1)   扉( | F2) カレンダー(F3) スケ | ジュール(F4) カー | ド権限(F5)   カード- | -覧(F6)   状態表示 | (F7) 履歷(F8) |           |           |      |     |     |   |
| No      | 有効          | 名称               | 電気錠種別       | 一時解綻時間(秒)      | 扉開放時間(秒)      | アンチパスバック    | カードリーダ(入) | カードリーダ(退) | 動作種別 | 入力1 | 入力2 | * |
| No.01   |             | 未設定              | なし          | 10             | 20            |             |           |           | 電気錠( | 動作し | 動作し | - |
| No.02   |             | 未設定              | なし          | 10             | 20            |             |           |           | 電気錠( | 動作し | 動作し |   |
| No.03   |             | 未設定              | なし          | 10             | 20            |             |           |           | 電気錠( | 動作し | 動作し |   |
| No.04   |             | 未設定              | なし          | 10             | 20            |             |           |           | 電気錠( | 動作し | 動作し |   |
| No.05   |             | 未設定              | なし          | 10             | 20            |             |           |           | 電気錠( | 動作し | 動作し | = |
| No.06   |             | 未設定              | なし          | 10             | 20            |             |           |           | 電気錠( | 動作し | 動作し |   |
| No.07   |             | 未設定              | なし          | 10             | 20            |             |           |           | 電気錠( | 動作し | 動作し |   |
| No.08   |             | 未設定              | なし          |                |               |             |           |           | 電気錠( | 動作し | 動作し |   |
| No.09   |             | 未設定              | なし          | 10             | 20            |             |           |           | 電気錠( | 動作し | 動作し |   |
| No.10   |             | 未設定              | なし          | 10             | 20            |             |           |           | 電気錠( | 動作し | 動作し |   |
| No.11   |             | 未設定              | なし          | 10             | 20            |             |           |           | 電気錠( | 動作し | 動作し |   |
| No.12   |             | 未設定              | なし          | 10             | 20            |             |           |           | 電気錠( | 動作し | 動作し |   |
| No.13   |             | 未設定              | なし          | 10             | 20            |             |           |           | 電気錠( | 動作し | 動作し |   |
| No.14   |             | 未設定              | なし          | 10             | 20            |             |           |           | 電気錠( | 動作し | 動作し |   |
| No.15   |             | 未設定              | なし          | 10             | 20            |             |           |           | 電気錠( | 動作し | 動作し |   |
| No.16   |             | 未設定              | なし          | 10             | 20            |             |           |           | 電気錠( | 動作し | 動作し |   |
| No.17   |             | 未設定              | なし          | 10             | 20            |             |           |           | 電気錠( | 動作し | 動作し |   |
| No.18   |             | 未設定              | なし          | 10             | 20            |             |           |           | 電気錠( | 動作し | 動作し | - |
| •       |             |                  | III         |                |               | 2           |           |           |      |     | )   |   |
|         |             |                  |             |                |               |             |           |           |      |     |     |   |
|         | _           |                  |             |                |               |             |           |           |      |     |     |   |

| 名称                       | 摘要                             |
|--------------------------|--------------------------------|
| No.                      | 扉の番号を表示(コントローラのディップスイッチの設定に対応) |
| 有効                       | 扉の有効無効を表示(有効で「〇」を表示)           |
| 名称                       | 扉の名称を表示                        |
| 電気錠種別                    | 電気錠の種別を表示                      |
| 一時解錠時間(秒)                | 一時解錠時間を表示                      |
| 扉開放時間(秒)                 | 扉開放異常検出時間を表示                   |
| アンチパスバック                 | アンチパスバック機能の有効無効を表示(有効で「〇」を表示)  |
| カードリーダ (入)<br>カードリーダ (退) | カードリーダの有効無効を表示(有効で「〇」を表示)      |
| 動作種別                     | カードリーダの動作種別を表示                 |
| 入力1~6                    | 汎用入力の設定内容を表示                   |
| 出力1~8                    | 汎用出力の設定内容を表示                   |
| スケジュール                   | 解錠スケジュールの名称を表示                 |

#### 6.4.2 個別設定

扉一覧表示画面の各項目をダブルクリックすると、個別設定を行うことができます。

| 名称( <u>N</u> ):       | 通用口           |    | 入力1( <u>A</u> ): | 一時解錠         | - | 出力1(1):          | 盗難警報(a出力)    |
|-----------------------|---------------|----|------------------|--------------|---|------------------|--------------|
| 電気錠種別(P):             | 通電時施錠型        | •  | 入力2( <u>B</u> ): | 動作しない        | - | 出力2( <u>2</u> ): | 電気錠代表警報(a出力) |
| →時解錠時間( <u>Q</u> ):   |               | 10 | 入力3( <u>C</u> ): | 動作しない        | - | 出力3(3):          | 通信異常(a出力)    |
| 扉開放時間( <u>R</u> ):    |               | 20 | 入力4( <u>D</u> ): | 動作しない        | - | 出力4(4):          | 筐体警報(a出力)    |
| 解錠スケジュール( <u>S</u> ): | All           | •  | 入力5( <u>F</u> ): | 警備解除(ワンショット) | - | 出力5(5):          | 動作しない        |
| 動作種別( <u>T</u> ):     | 警備用(一時解錠)     | •  | 入力6( <u>G</u> ): | センサ(6接点)     | - | 出力6( <u>6</u> ): | 動作しない        |
| カードリーダ設定              |               |    |                  |              |   | 出力7(7):          | 照合出力(入側)     |
| 🔽 カードリーダD2            | .](J)         |    |                  |              |   | 出力8( <u>8</u> ): | 照合出力(出側)     |
| 📝 アンチパスバッ             | り( <u>H</u> ) |    |                  |              |   |                  |              |

| 項目              | 摘要                                                                                                    |
|-----------------|----------------------------------------------------------------------------------------------------|
| 名称(N)           | 名称を入力(全角 16 文字以内)                                                                                                    |
| 電気錠種別(P)        | <ul> <li>電気錠の種別を選択</li> <li>0: なし</li> <li>1: モーター施解錠型</li> <li>2: 通電時解錠型</li> <li>3: 通電時施錠型</li> <li>4: 瞬時通電施解錠型(有極)</li> <li>5: 瞬時通電施解錠型(無極)</li> <li>6: 通電時解錠型ストライク</li> <li>7: 通電時施錠型ストライク</li> <li>8: 自動扉</li> </ul> |
| 一時解錠時間(Q)       | 一時解錠時間を入力(1~600 秒)                                                                                                    |
| 扉開放時間(R)        | 扉開放異常検出時間を入力(0~600秒)<br>0秒だと扉開放異常の検出を行わない                                                                                                    |
| 解錠スケジュール(S)     | 電気錠を解錠するスケジュールを選択(スケジュール名称を選択)                                                                                                    |
| 動作種別(T)         | 動作種別を選択(警備用は、警備ユニット(CT-KBUオプション)が必要)<br>1: 電気錠用(一時解錠) カード照合時、一時解錠<br>2: 電気錠用(連続解錠) カード照合時、連続解錠/施錠反転<br>3: 警備用 カード照合時、警備/警備解除反転<br>4: 警備用(一時解錠)警備解除時、一時解錠                                                                  |
| カードリーダ[入](l)    | カードリーダ入室側の有効無効を選択(有効時チェック有)                                                                                                    |
| カードリーダ[退](0)    | カードリーダ退室側の有効無効を選択(有効時チェック有)                                                                                                    |
| アンチパスバック (H)    | アンチパスバック機能の有効無効を選択(有効時チェック有)<br>注 簡易伴連れ防止機能<br>入室時にカード操作しなかった時、退室時に照合エラー<br>退室時にカード操作しなかった時、入室時に照合エラー                                                                                                    |
| 入力1~6(ABCDFG)   | IN 入力端子の機能を選択(2.1.3 汎用入出力参照)                                                                                                    |
| 出力1~8(12345678) | OUT 出力端子の機能を選択(2.1.3 汎用入出力参照)                                                                                                    |
| 有効(E)           | コントローラの有効無効を選択(有効時チェック有)                                                                                                    |
| ネットワークボタン(L)    | コントローラのネットワーク設定を確認                                                                                                    |
| 0k ボタン          | 変更を更新してこのウィンドウを終了                                                                                                    |
| Cancel ボタン      | 変更を破棄してこのウィンドウを終了                                                                                                    |

### 6.4.3 ネットワーク

個別設定の「ネットワークボタン」をクリックすると、ネットワークの設定状態を確認できます。

| ネットワーク       |     |       |       | ×     |
|--------------|-----|-------|-------|-------|
| ネットワーク設定     |     |       |       |       |
| IP ፖドレス ፡    | 192 | . 168 | . 002 | . 212 |
| サフジネットマスク:   | 255 | . 255 | . 255 | . 000 |
| デフォルトグートウェイ᠄ | 192 | . 168 | . 002 | . 001 |
| ポート番号:       | 69  |       |       |       |
| IP ፖኑኄレス ፡   | 192 | . 168 | . 002 | . 066 |
| ホ⁰−ト番号:      | 69  |       |       |       |
|              |     |       |       | Ok    |

| 名称          |         | 摘要                            |  |  |
|-------------|---------|-------------------------------|--|--|
| IP アドレス     |         | ネットワーク設定で設定した、IP アドレスを表示      |  |  |
| サブネットマスク    |         | ネットワーク設定で設定した、サブネットマスクを表示     |  |  |
| デフォルトゲートウェイ |         | ネットワーク設定で設定した、デフォルトゲートウェイを表示  |  |  |
| ポート番号       |         | ネットワーク設定で設定した、ポート番号を表示        |  |  |
| 3.1.7.2.    | IP アドレス | ネットワーク設定で設定した、パソコン IP アドレスを表示 |  |  |
|             | ポート番号   | ネットワーク設定で設定した、待ち受けポート番号を表示    |  |  |
| 0k ボタン      |         | このウィンドウを終了                    |  |  |

#### 6.5 カレンダー(<u>F3</u>)

この画面では、カレンダーの登録を行います。 カレンダーは No. 01~No. 08 の 8 パターン設定できます。

#### 6.5.1 一覧表示

『カレンダー(<u>F3</u>)』をクリックすると、カレンダーー覧表示画面になります。

| 📃 СТЗ-С       | Client | -                                              | 8.74                     | - PR. 7                   |   | 4 - | X |
|---------------|--------|------------------------------------------------|--------------------------|---------------------------|---|-----|---|
| ファイ           | L(E) i | ▲信( <u>C</u> ) ツール( <u>I</u> ) へレプ( <u>H</u> ) |                          |                           |   |     |   |
| ログア:<br>カレンダー | ウト(F1) | 扉(F2) カレンダー(F3) スケジ                            | シュール(F4) カード権限(F5)   カード | 一覧(F6)   状態表示(F7)   履歴(F8 | ) |     |   |
| No.           | 有効     | 名称                                             |                          |                           |   |     |   |
| No.01         | 0      | カレンダー1                                         |                          |                           |   |     |   |
| No.02         |        |                                                |                          |                           |   |     |   |
| No.03         |        |                                                |                          |                           |   |     |   |
| No.04         |        |                                                |                          |                           |   |     |   |
| No.05         |        |                                                |                          |                           |   |     |   |
| No.06         |        |                                                |                          |                           |   |     |   |
| No.07         |        |                                                |                          |                           |   |     |   |
| No.08         |        |                                                |                          |                           |   |     |   |
|               |        |                                                |                          |                           |   |     |   |
|               |        |                                                |                          |                           |   |     |   |
|               |        |                                                |                          |                           |   |     |   |

| 名称  | 摘要                       |
|-----|--------------------------|
| No. | カレンダーの番号を表示(01~08)       |
| 有効  | カレンダーの有効無効を表示(有効で「〇」を表示) |
| 名称  | カレンダーの名称を表示              |

#### 6.5.2 個別設定

カレンダーー覧表示画面の各項目をダブルクリックすると、個別設定を行うことができます。

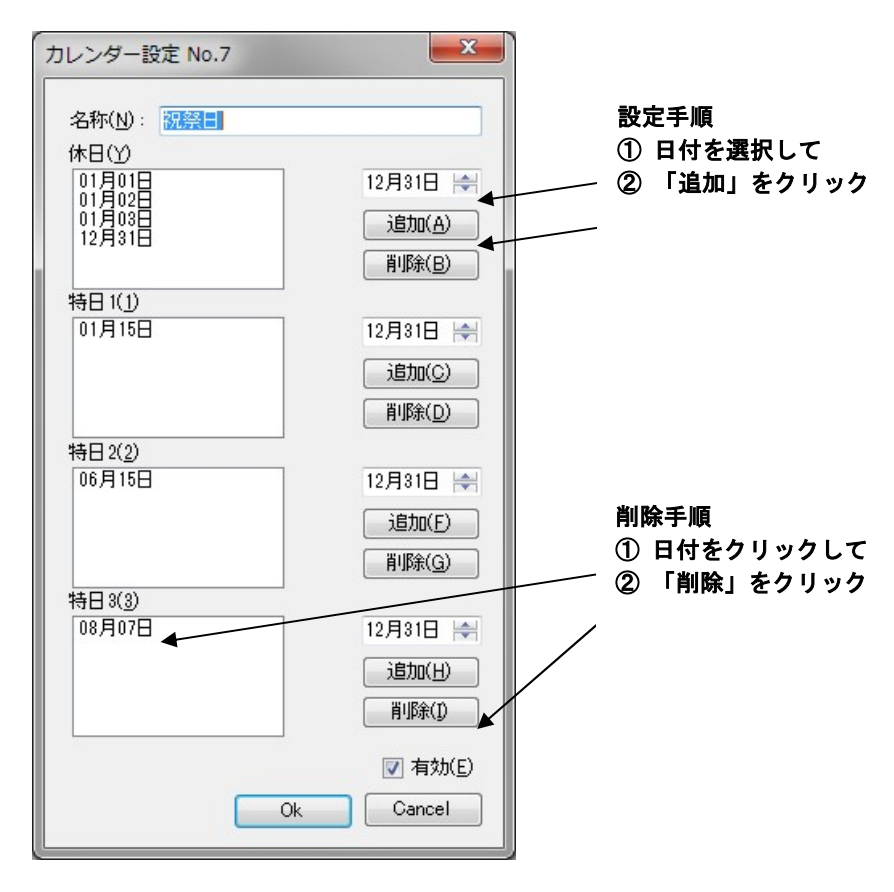

| 名称               | 摘要                      |
|------------------|-------------------------|
| 名称(N)            | 名称を入力(全角16文字以内)         |
| 休日(Y)、特日1~3(123) | 日付を入力し、追加ボタン・削除ボタンにて選択  |
| 有効(E)            | カレンダーの有効無効を選択(有効時チェック有) |
| 0k ボタン           | 変更を更新し、このウィンドウを終了       |
| Cancel ボタン       | 変更を破棄し、このウィンドウを終了       |

#### 6.6 スケジュール(<u>F4</u>)

この画面では、スケジュールの登録を行います。

スケジュールは No. 01~No. 50 の 50 パターン設定できます。 ※スケジュールは扉(F2)の解錠スケジュールに設定すると電気錠の連続解錠時間帯として機能します。 ※スケジュールはカード権限(F5)の各扉のスケジュールとして設定すると該当扉のカード照合可能時間帯として 機能します。

### 6.6.1 一覧表示

『スケジュール(F4)』をクリックすると、スケジュールー覧表示画面になります。

| 📃 СТЗ-С | Client              |              | 1000       | 1.74           |                   | 1    | * 4 * |    |
|---------|---------------------|--------------|------------|----------------|-------------------|------|-------|----|
| ファイノ    | レ(E) 通信( <u>C</u> ) | ツール(I) へ     | ルプ(日)      |                |                   |      |       |    |
| ログア     | ウト(F1)   扉(F        | 2) カレンダー(F3) | スケジュール(F4) | カード権限(F5) カードー | 覽(F6) 状態表示(F7) 履歴 | (F8) |       |    |
| スケジュー   | л                   |              |            |                |                   |      |       |    |
| No.     | 有効                  | 名称           | カレンダー      |                |                   |      |       | *  |
| No.01   | 0                   | All          | カレンダー1     |                |                   |      |       | Ξ  |
| No.02   |                     | 未設定          |            |                |                   |      |       |    |
| No.03   |                     | 未設定          |            |                |                   |      |       |    |
| No.04   |                     | 未設定          |            |                |                   |      |       |    |
| No.05   |                     | 未設定          |            |                |                   |      |       |    |
| No.06   |                     | 未設定          |            |                |                   |      |       |    |
| No.07   |                     | 未設定          |            |                |                   |      |       |    |
| No.08   |                     | 未設定          |            |                |                   |      |       |    |
| No.09   |                     | 未設定          |            |                |                   |      |       |    |
| No.10   |                     | 未設定          |            |                |                   |      |       | *  |
|         |                     |              |            |                |                   |      |       | .: |

| 名称    | 摘要                        |
|-------|---------------------------|
| No.   | スケジュールの番号を表示(01~50)       |
| 有効    | スケジュールの有効無効を表示(有効で「〇」を表示) |
| 名称    | スケジュールの名称を表示。             |
| カレンダー | 設定中のカレンダー名称を表示。           |

※初期状態では、スケジュール No.01 は、全曜日、休日、特日とも時間帯が「00:00~23:59」(24 時間有効)に設定されています。

#### 6.6.2 個別設定

設定しようとするスケジュールの No. をダブルクリックすると、個別設定を行うことができます。

| 名称( <u>N</u> )   |               |     |      |
|------------------|---------------|-----|------|
| レンダー( <u>C</u> ) | : カレンダー1      | •   |      |
| 項目               | 時間1           | 時間2 | 時間3  |
| Β                | 00時00分-23時59分 |     |      |
| 月                | 00時00分-23時59分 |     |      |
| 火                | 00時00分-23時59分 |     |      |
| 水                | 00時00分-23時59分 |     |      |
| 木                | 00時00分-23時59分 |     |      |
| 金                | 00時00分-23時59分 |     |      |
| ±                | 00時00分-23時59分 |     |      |
| 休日               | 00時00分-23時59分 |     |      |
| 持日1              | 00時00分-23時59分 |     |      |
| 持日2              | 00時00分-23時59分 |     |      |
| 持日3              | 00時00分-23時59分 |     |      |
|                  |               |     |      |
|                  |               |     |      |
|                  |               |     |      |
|                  |               |     |      |
|                  |               |     |      |
|                  |               |     |      |
|                  |               |     |      |
|                  |               |     |      |
|                  |               |     |      |
|                  |               |     |      |
|                  |               |     | 同ちかり |

| 名称         | 摘要                         |
|------------|----------------------------|
| 名称         | 名称を入力(全角16文字以内)            |
| カレンダー      | カレンダーの選択(カレンダー名称で選択)       |
| 項目         | 日~土、休日、特日 1~3 を表示          |
| 時間1~3      | スケジュール時間を表示                |
| 有効(E)      | このスケジュールの有効無効を選択(有効時チェック有) |
| 0k ボタン     | 変更を更新し、このウィンドウを終了          |
| Cancel ボタン | 変更を破棄し、このウィンドウを終了          |

スケジュール画面の各曜日、休日、特日1~3をダブルクリックすると、スケジュール時間の設定を行うことができます。

取扱説明書

| スケジ <sup>*</sup> 1-ル | <b>X</b>                 |
|----------------------|--------------------------|
| 開始時刻( <u>1</u> )     | 終了時刻( <u>1</u> )         |
| 00 😭                 | 23:59 🚔 📝 有効( <u>A</u> ) |
| 開始時刻(2)              | 終了時刻( <u>2</u> )         |
| 00:00 🚔              | 00:00 🚔 📄 有効(B)          |
| 開始時刻( <u>3</u> )     | 終了時刻( <u>3</u> )         |
| 00:00 🚔              | 00:00 🚔 📄 有効(C)          |
|                      | Ok Cancel                |

| 名称            | 摘要                            |
|---------------|-------------------------------|
| 開始時刻 1~3(123) | 開始時刻を入力                       |
| 終了時刻 1~3(123) | 終了時刻を入力                       |
| 有効(ABC)       | この開始時刻・終了時刻の有効無効を選択(有効時チェック有) |
| 0k ボタン        | 変更を更新し、このウィンドウを終了             |
| Cancel ボタン    | 変更を破棄し、このウィンドウを終了             |

※「00:00~23:59」に設定すると「24時間有効」となります。 ※「00:00~00:00」に設定すると「24時間無効」となります。

| 名称( <u>N</u> ):   | 平日08:00~02:00   |                          |             |
|-------------------|-----------------|--------------------------|-------------|
| レンダー( <u>C</u> ): |                 | ▼                        |             |
| 項目                | 時間1             | 時間2                      | 時間3         |
| 8                 |                 |                          |             |
| 月                 | 08時00分-23時59分   |                          |             |
| 火                 | 08時00分-23時59分   | 00時00分-02時00分            |             |
| 水                 | 08時00分-23時59分   | 00時00分-02時00分            |             |
| 木                 | 08時00分-23時59分   | 00時00分-02時00分            |             |
| 金                 | 08時00分-23時59分   | 00時00分-02時00分            |             |
| ±                 |                 | 00時00分-02時00分            |             |
| 休日                |                 |                          |             |
| 特日1               |                 |                          |             |
| 待日2<br>特日3        | スケジ*1-ル(連続解錠、カー | ト"有効時間帯)                 |             |
|                   |                 |                          |             |
|                   | 開始時刻(1)         | 終了時刻(1)                  |             |
|                   | 08:00           | 23:59 🚔 📝 有効( <u>A</u> ) |             |
|                   | 開始時刻(2)         | 終了時刻(2)                  |             |
|                   | 00:00           | 02:00 🚖 📝 有効(B)          |             |
|                   | 開始時刻(3)         | 終了時刻(3)                  |             |
|                   | 00:00           | 00:00 🚔 📄 有効(C)          | □□ == たわ/ □ |
|                   |                 |                          |             |
|                   |                 |                          |             |

平日(月曜~金曜)の午前8時から翌午前2時まで連続解錠またはカード照合可能とするスケジュール設定例

#### 6.7 カード権限(<u>F5</u>)

この画面では、カード権限の設定を行います。

通行可能な扉、時間帯の設定です。カード権限は No. 01~No. 64 の 64 パターン設定できます。

※5.8 カード一覧(F6)で設定する入退権限・警備権限を「全照合可」のままにすると権限のチェックを行いません。 使用可能日・時間帯を制限する場合は「カレンダー」「スケジュール」により制限されたカード権限を作成し、カード 登録画面で入退権限・警備権限に設定してください。

#### 6.7.1 一覧表示

『カード権限(F5)』をクリックすると、カード権限一覧表示画面になります。

| 📃 СТЗ-С       | lient               |                  | 8.34                  | 1 PM                      | 1 1 4 |          |
|---------------|---------------------|------------------|-----------------------|---------------------------|-------|----------|
| ファイリ          | レ(E) 通信(C)          | ツール(I) ヘルプ(H)    |                       |                           |       |          |
| ログアウ<br>カード権限 | ウト(F1)   扉(F2)<br>見 | ) カレンダー(F3) スケジュ | ール(F4) カード権限(F5) カードー | 覺(F6)   状態表示(F7)   履歴(F8) |       |          |
| No.           | 有効                  | 名称               |                       |                           |       | <u>^</u> |
| No.01         |                     | 未設定              |                       |                           |       | =        |
| No.02         |                     | 未設定              |                       |                           |       |          |
| No.03         |                     | 未設定              |                       |                           |       |          |
| No.04         |                     | 未設定              |                       |                           |       |          |
| No.05         |                     | 未設定              |                       |                           |       |          |
| No.06         |                     | 未設定              |                       |                           |       |          |
| No.07         |                     | 未設定              |                       |                           |       |          |
| No.08         |                     | 未設定              |                       |                           |       |          |
| No.09         |                     | 未設定              |                       |                           |       |          |
| No.10         |                     | 未設定              |                       |                           |       | -        |
|               |                     |                  |                       |                           |       |          |

| 名称  | 摘要                       |
|-----|--------------------------|
| No. | カード権限の番号を表示              |
| 有効  | カード権限の有効無効を表示(有効で「〇」を表示) |
| 名称  | カード権限の名称を表示              |

#### 6.7.2 個別設定

設定しようとするカード権限の項目をダブルクリックすると、個別設定を行うことができます。

| カード権限設定 No.2                 | <b>—</b> ×           |  |  |  |  |  |
|------------------------------|----------------------|--|--|--|--|--|
| 名称(N): <b>力一</b> 鬥権限試験用      |                      |  |  |  |  |  |
| 扉スケジュール(S):                  |                      |  |  |  |  |  |
| 扉                            | スケジュール               |  |  |  |  |  |
| [No.01] サーバー室<br>[No.18] 試験機 | L 力一ド権限試験用           |  |  |  |  |  |
|                              |                      |  |  |  |  |  |
|                              |                      |  |  |  |  |  |
|                              |                      |  |  |  |  |  |
|                              |                      |  |  |  |  |  |
|                              |                      |  |  |  |  |  |
|                              | ☑ 有効(E)<br>Ok Cancel |  |  |  |  |  |

| 名称         | 摘要                        |
|------------|---------------------------|
| 名称(N)      | 名称を入力(全角16文字以内)           |
| 扉          | 扉設定で有効になっている扉を表示          |
| 扉スケジュール(S) | スケジュールの表示                 |
| 有効(E)      | このカード権限の有効無効を選択(有効時チェック有) |
| Ok ボタン     | 変更を更新して、このウィンドウを終了        |
| Cancel ボタン | 変更を破棄して、このウィンドウを終了        |

各扉の表示をダブルクリックして、スケジュールを選択してください。

| スケジュール登録  | ×         |
|-----------|-----------|
| スケジュール(S) |           |
| カード権限試験用  | ▼         |
|           | Ok Cancel |
|           |           |

COVAX

#### 6.8 カード一覧(<u>F6</u>)

この画面では、カードの設定を行います。 カードは No. 0001~No. 3500 の 3500 枚設定可能です。

#### 6.8.1 一覧表示

『カードー覧(<u>F6</u>)』をクリックすると、カードー覧表示画面になります。

| CT3-Clie       | ent - 32 |                   |             |             |           |                       |                                         |           |        |      |      | x |
|----------------|----------|-------------------|-------------|-------------|-----------|-----------------------|-----------------------------------------|-----------|--------|------|------|---|
| ファイル(          | E) 通     | 信( <u>C</u> ) ツール | (I) ヘレプ(H)  |             |           |                       |                                         |           |        |      |      |   |
| ログアウト<br>カード一覧 | (F1)     | 扉(F2) カレン         | /ダー(F3) スケシ | ジュール(F4) カー | ×権限(F5) 力 | ードー <mark>覧(F6</mark> | ) 検索( <u>F</u> ) 状態表示                   | 示(F7)  履歴 | (F8)   |      |      |   |
| No.            | 有効       | 管理番号              | 氏名          | 部署          | 所属        | 性別                    | カードデータ                                  | カード種別     | 動作種別   | 入退権限 | 警備権限 | - |
| No.0001        | 0        | 12345678          | 入退 管理       | 生産部         | 一般        | 男                     | 0123456789012345                        | FeliCa    | 入退·警備用 |      |      |   |
| No.0002        |          | 0                 |             |             |           | 男                     | 000000000000000000000000000000000000000 | FeliCa    | 入退用    |      |      |   |
| No.0003        |          | 0                 |             |             |           | 男                     | 0000000000000000000                     | FeliCa    | 警備用    |      |      |   |
| No.0004        |          | 0                 |             |             |           | 男                     | 0000000000000000000                     | FeliCa    | 入退用    |      |      |   |
| No.0005        |          | 0                 |             |             |           | 男                     | 000000000000000000000000000000000000000 | FeliCa    | 入退用    |      |      |   |
| No.0006        |          | 0                 |             |             |           | 男                     | 0000000000000000000                     | FeliCa    | 入退用    |      |      |   |
| No.0007        |          | 0                 |             |             |           | 男                     | 000000000000000000000000000000000000000 | FeliCa    | 入退用    |      |      |   |
| No.0008        |          | 0                 |             |             |           | 男                     | 0000000000000000000                     | FeliCa    | 入退用    |      |      |   |
| No.0009        |          | 0                 |             |             |           | 男                     | 000000000000000000                      | FeliCa    | 入退用    |      |      |   |
| 4              |          |                   |             |             |           |                       |                                         |           |        |      |      | F |

#### ※カード一覧の行をダブルクリックすると個別設定画面が表示されます。

| 名称     | 摘要                     |
|--------|------------------------|
| No.    | カードの番号を表示(0001~3500)   |
| 有効     | カードの有効無効を表示(有効で「〇」を表示) |
| 管理番号   | 管理番号を表示                |
| 氏名     | 氏名を表示                  |
| 部署     | 部署名を表示                 |
| 所属     | 所属名を表示                 |
| 性別     | 性別を表示                  |
| カードデータ | カードデータを表示              |
| カード種別  | カード種別を表示               |
| 動作種別   | 動作種別を表示                |
| 入退権限   | 入退用の権限を表示              |
| 警備権限   | 警備用の権限を表示              |
| 有効期限   | 有効期限を表示                |
| 備考     | 備考を表示                  |

#### 6.8.2 個別設定

設定しようとするカード No.をダブルクリックすると、個別設定を行うことができます。

| Jード登録 No.1                                                 | X                              |                                      |
|------------------------------------------------------------|--------------------------------|--------------------------------------|
| 管理番号( <u>G</u> ):<br>99999                                 | 氏名( <u>N</u> ):<br>試験          |                                      |
| 部署(P):<br>部署                                               | 所属( <u>C</u> ):<br>所属          |                                      |
| 性別(S):<br>男 ▼<br>カード補別(D):<br>FeliCa ▼<br>動作種別(A):         | カードデータ(D):<br>A11D000AC33CCB46 | ×                                    |
| 入退用         ▼           入退権限(M):            全照合化         ▼ | 警備権限(≦):<br>全照合化 ▼             | この釦をクリックするとオプション<br>の卓上型USBリーダでカードデー |
| 有効期限(L):<br>2099年12月31日23時59分 □□▼                          | 備考( <u>1</u> ):<br>備考欄         | タを読み取ることができます。<br>                   |
| 初期化上(」)                                                    | ☑ 有効(E)<br>Ok Cancel           |                                      |

| 摘要                                                                     |
|------------------------------------------------------------------------|
| 管理番号を入力(半角数字8文字以内)                                                     |
| 氏名を入力(全角16文字以内)                                                        |
| 部署を入力(全角16文字以内)                                                        |
| 所属を入力(全角16文字以内)                                                        |
| 性別を選択(男性または女性)                                                         |
| カードの種別を選択 (FeliCa、ICODE、MIFARE8(標準マイフェア)、MIFARE14(マイフ<br>ェア UL)、TCARD) |
| カードデータを入力                                                              |
| FeliCa/I-CODE:16 進 16 桁 (半角英数字)                                        |
| MIFARE8(標準マイフェア):16 進 8 桁(半角英数字)                                       |
| MIFARE14(マイフェア UL) :16 進 14 桁(半角英数字)                                   |
| TCARD:16 進 10 桁 (半角英数字)                                                |
| 動作種別を選択<br>電気錠(入退用・一時解錠または連続解錠)<br>警備用<br>警備用(一時解錠または連続解錠)             |
| カード権限設定で設定した権限から選択                                                     |
| ※「全照合可」のままにすると、権限のチェックを行いません。                                          |
| カード権限設定で設定した権限から選択                                                     |
| ※「全照合可」のままにすると、権限のチェックを行いません。                                          |
| 有効期限を入力(2099 年 12 月 31 日 23 時 59 分まで設定可能)                              |
| 備考を入力(全角文字 16 文字までの入力が可能)                                              |
| このカードの有効無効を選択(有効時チェック有)                                                |
| 登録内容を初期化                                                               |
| 変更を更新して、このウィンドウを終了                                                     |
| 変更を破棄して、このウィンドウを終了                                                     |
|                                                                        |

※必須項目は間違がない事を確認して下さい、照合動作に関わる部分です。

#### 6.8.3 カードデータ検索

『検索(F)』をクリックすると、登録カードデータの検索ができます。

| 検索                    | ×                       |   | カードデータにチェックを入れ                   |
|-----------------------|-------------------------|---|----------------------------------|
| □ 管理番号(G)             | □ 氏名(№)                 | 1 | た場合に釦が表示されます。クリ                  |
| □ 部署(P)               | □ 所属( <u>C</u> )        |   | ックするとオプションのUSB<br>卓上型リーダでカードデータを |
| ■ 性別(S)               |                         |   | 読み取ることができます。                     |
| 男 👻                   |                         |   | (FeliCa∕I-CODE∕MIFARE)           |
| カード種別(T)              | ☑ カードデータ(D)             |   |                                  |
| □ 動作種別( <u>A</u> )    |                         |   |                                  |
| □ 入退権限(M)             | ─ 警備権限(K)               |   |                                  |
| ■ 有効期限(L)             |                         |   |                                  |
| 2013年 5月15日11時11分 □▼・ | ~ 2013年 5月15日11時11分 🔲 - |   | 何れかの項目にチェックが有る                   |
| □ 備考(1)               |                         |   | 場合のみ表示されます。                      |
|                       | Ok Cancel               |   |                                  |

※文字列での検索項目は、登録内容と完全に一致する必要があります。 ※条件に含める項目にチェックを入れると、入力欄が有効になります。

| 名称         | 摘要                 |
|------------|--------------------|
| 管理番号(G)    | 管理番号を入力            |
| 氏名(N)      | 氏名を入力              |
| 部署(P)      | 部署を入力              |
| 所属(C)      | 所属を入力              |
| 性別(S)      | 性別を選択              |
| カード種別(T)   | カードの種別を選択          |
| カードデータ(D)  | カードデータを入力          |
| 動作種別(A)    | 動作種別を選択            |
| 入退権限(M)    | カード権限設定で設定した権限から選択 |
| 警備権限(K)    | カード権限設定で設定した権限から選択 |
| 有効期限(L)    | 有効期限の範囲で指定         |
| 備考(1)      | 備考を入力              |
| 0k ボタン     | 設定条件で検索を実行し一覧画面に表示 |
| Cancel ボタン | 条件を破棄し、このウィンドを終了   |

#### 6.9 状態表示(F7)

ログインすると最初に状態表示画面が開きます。 この画面では、各扉の状態をモニタすることができます。また、各扉への操作も可能です。

#### 6.9.1 状態表示

『状態表示 (<u>F7</u>)』をクリックすると、一覧表示画面になります。扉設定で有効にチェックを入れているものを表示します。

| 📥 СТЗ-С        | lient - 32 |         |                    |       |          |          |          |        |    |     |     |      |        | • X   |
|----------------|------------|---------|--------------------|-------|----------|----------|----------|--------|----|-----|-----|------|--------|-------|
| ファイル           | レ(F) 通信    | (C) ツー  | ル(T) ヘルプ(H)        |       |          |          |          |        |    |     |     |      |        |       |
| : ログアウ<br>状態表示 | 7ト(F1)   扉 | (F2) カレ | シダー(F3) スケジュール(F4) | カード権限 | ₹(F5) 力· | -ド一覧(F6) | 状態表示(F7) | 履歴(F8) |    |     |     |      |        |       |
| No.            | 有効         | 接続      | 名称                 | 解錠    | 屝開       | 錠異常      | 連続解鍵     | 照合停止   | 警報 | 警備  | センサ | 通信異常 | SDXŧIJ | パージョン |
| No.01          | 0          | ×       | 通用口                | 施錠    | 開        | 正常       | Off      | 照合中    | 正常 | 解除中 | 非動作 | 正常   | 正常     |       |
| No.02          | 0          | Х       | 事務所                | 施錠    | 開        | 正常       | Off      | 照合中    | 正常 | 解除中 | 非動作 | 正常   | 正常     |       |
|                |            |         |                    |       |          |          |          |        |    |     |     |      |        |       |
|                |            |         |                    |       |          |          |          |        |    |     |     |      |        |       |
|                |            |         |                    |       |          |          |          |        |    |     |     |      |        |       |
|                |            |         |                    |       |          |          |          |        |    |     |     |      |        |       |
|                |            |         |                    |       |          |          |          |        |    |     |     |      |        |       |

| 名称    | 摘要                              |
|-------|---------------------------------|
| No.   | 扉の番号を表示(1~32)                   |
| 有効    | 扉設定の有効を表示(「O」を表示)               |
| 接続    | コントローラとパソコンの接続状態を表示(異常だと「×」を表示) |
| 名称    | 扉の名称を表示                         |
| 解錠    | 電気錠の「施錠」「解錠」状態を表示               |
| 扉開    | 扉の「開」「閉」状態を表示                   |
| 錠異常   | 電気錠の「正常」「異常」状態を表示               |
| 連続解錠  | 電気錠の連続解錠の「On」「Off」状態を表示         |
| 照合停止  | カードリーダの照合動作「停止中」「照合中」を表示        |
| 警報    | 警報の有無を「発報」「正常」で表示               |
| 警備    | 警備状態の「警備セット中」「解除中」を表示           |
| センサ   | センサの「動作」、「非動作」を表示               |
| 通信異常  | コントローラとカードリーダの通信状態「正常」「異常」を表示   |
| 履歴メモリ | 履歴メモリカードの状態「正常」「異常」を表示          |
| バージョン | 接続しているコントローラのバージョンを表示           |

#### 6.9.2 個別操作

一覧表示画面の各項目をダブルクリックすると、個別操作を行うことができます。

| 氏名 |
|----|
|    |
|    |
|    |
|    |
|    |
|    |
|    |
|    |
|    |
|    |
|    |
|    |
|    |

| 名称                                  | 摘要                                     |
|-------------------------------------|----------------------------------------|
| 解錠                                  | 電気錠「施錠」「解錠」状態を表示                       |
| 扉開                                  | 扉の「開」「閉」状態を表示                          |
| 錠異常                                 | 電気錠の「正常」「異常」状態を表示                      |
| 警備                                  | 警備状態の「警備セット中」「解除中」を表示                  |
| センサ                                 | センサの「動作」「非動作」を表示                       |
| 警報                                  | 警備セット中の警報の有無を「発報」「正常」で表示               |
| 通信異常                                | コントローラとカードリーダの通信状態「正常」「異常」を表示          |
| 本体時間                                | コントローラ内時計の現在時刻を表示                      |
| 現在時間                                | パソコンの現在時刻を表示、右の「…」釦でコントローラの時刻を変更       |
| ー時解錠ボタン(I)                          | クリックすると電気錠が一時解錠                        |
| 連続解錠 0N (0) ボタン<br>連続解錠 0FF (F) ボタン | 「ON」をクリックすると電気錠の解錠、「OFF」をクリックすると電気錠の施錠 |
| 警備 (S) ボタン<br>解除 (R) ボタン            | 「警備」をクリックすると警備セット、「解除」をクリックすると警備リセット   |
| 照合停止(T)ボタン<br>照合開始(K)ボタン            | 「停止」をクリックすると照合停止、「開始」をクリックすると照合開始      |
| 入室者(E)                              | アンチパスバック機能使用時、入室者を表示                   |
| 0k ボタン                              | このウィンドウを終了                             |

#### 6.10 履歴(F8)

履歴の種類には以下のものがあります。

- 認証履歴(カードリーダ照合イベント)
- 施解錠履歴(電気錠の施錠解錠イベント)
- 扉開閉履歴(扉開閉イベント)
- 異常・故障履歴(各種異常イベント)
- 警戒・警報履歴 (警備関係イベント)
- 設定・登録履歴(管理パソコン操作イベント)
- 6.10.1 一覧表示

※履歴を閲覧するには、事前にメニューボタン『通信(C)』→『ログ取得(L)』取得画面を開き、日付を選択し 『0k』ボタン押下で制御器の履歴メモリに記録されている、履歴を PC に取り込む必要があります。

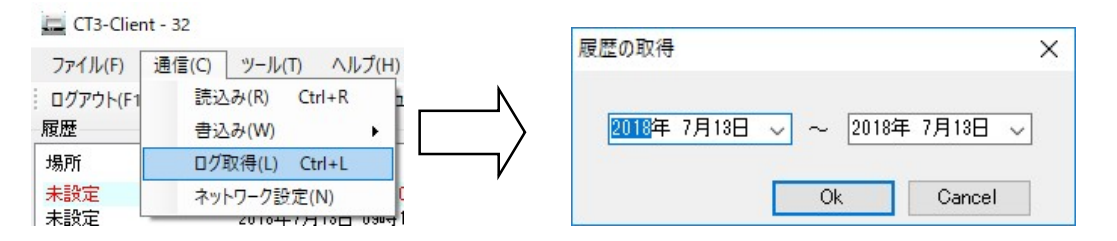

#### 『履歴(F8)』をクリックし、履歴を表示します。

| CT3-Client - 32   |                      |                   |                  |          |        |    |    |       | - 0  | × |
|-------------------|----------------------|-------------------|------------------|----------|--------|----|----|-------|------|---|
| ファイル(F) 通信(C)     | ツール(T) ヘルプ(H)        |                   |                  |          |        |    |    |       |      |   |
| ログアウト(F1)   扉(F2) | カレンダー(F3) スケジュール(F4) | カード権限(F5)   カード一覧 | [(F6)   状態表示(F7) | ) 履歴(F8) | 絞込(F)  |    |    |       |      |   |
| 履歴                |                      |                   |                  |          |        |    |    |       |      |   |
| 場所                | 日付                   | イベント              | 状態               | カード種     | カードデータ | 所属 | 部署 | 氏名    | 管理番号 | ^ |
| 未設定               | 2018年7月13日 09時03分59秒 | タンパ異常(入室側)        | 発生               |          |        |    |    |       |      |   |
| 未設定               | 2018年7月13日 09時16分08秒 | 起動                | あり               |          |        |    |    |       |      |   |
| 未設定               | 2018年7月13日 09時16分08秒 | 警備/解除             | 警備               |          |        |    |    |       |      |   |
| 未設定               | 2018年7月13日 09時16分08秒 | タンパ異常(制御器)        | 発生               |          |        |    |    |       |      |   |
| 未設定               | 2018年7月13日 09時16分09秒 | タンパ異常(入室側)        | 発生               |          |        |    |    |       |      |   |
| 未設定               | 2018年7月13日 09時16分09秒 | 警車展               | 発生               |          |        |    |    |       |      |   |
| 未設定               | 2018年7月13日 09時16分28秒 | リーダ通信異常(入室        | 発生               |          |        |    |    |       |      |   |
| 管理PC              | 2018年7月13日 09時16分46秒 | 端末(ログ)読込み         | 開始               |          |        |    |    | admin |      |   |
| 管理PC              | 2018年7月13日 09時16分54秒 | 端末通信(ログ)          | 屏No[1] 発生        |          |        |    |    |       |      |   |
| 管理PC              | 2018年7月13日 09時17分02秒 | 端末(ログ)読込み         | 終了               |          |        |    |    | admin |      |   |
| 管理PC              | 2018年7月13日 09時18分26秒 | 端末(ログ)読込み         | 開始               |          |        |    |    | admin |      |   |
| 管理PC              | 2018年7月13日 09時18分26秒 | 端末通信(ログ)          | 屝No[1] 復旧        |          |        |    |    |       |      |   |
| 管理PC              | 2018年7月13日 09時18分34秒 | 端末(ログ)読込み         | 終了               |          |        |    |    | admin |      |   |

期間: 2018/07/12 0:00:00~2018/07/13 23:59:59 ビット数:20件

※画面左下の期間が、閲覧したい日付になっていない場合は、絞込(F)ボタンを押下し、履歴絞込画面を開き、 日付範囲の設定をします。詳細は 6.10.2 絞込を参照ください。

| 名称     | 摘要                  |
|--------|---------------------|
| 場所     | イベントが起こった場所を表示(扉名称) |
| 日付     | イベントが起こった日付を表示      |
| イベント   | イベント名を表示            |
| 状態     | イベントの状態を表示          |
| カード種別  | カード種別を表示            |
| カードデータ | カードデータを表示           |
| 所属     | 所属を表示               |
| 部署     | 部署を表示               |
| 氏名     | 氏名を表示               |
| 管理番号   | 管理番号を表示             |

※イベントの行を右クリックしコピーを選択すると、カードデータをコピーできます。

#### 6.10.2 絞込

『履歴(<u>F8</u>)』をクリックし、右の「絞込(<u>F</u>)」をクリックすると、下記画面が開きます チェックが入っている項目・扉 No. の履歴を、設定した日付範囲で表示することができます。 カード番号・氏名などの絞り込み条件を付加する場合、各項目にチェックを入れて条件を入力してください。

| 履歴項目(R)               | 共通<br>日付範囲( <u>D</u> )                                                                                                    |                                                                    |
|-----------------------|----------------------------------------------------------------------------------------------------|--------------------------------------------------------------------|
| → ▼施解錠履歴              | 2010年10月27日00時00分 🔲 🗸                                                                                                    | ~ 2010年10月27日23時59分 🗐 🗸                                            |
| ■ V 異常·故障履歴           | 扉(1)                                                                                                    |                                                                    |
| ₩V警戒·警報旗歴<br>W設定·登錄履歴 | <ul> <li>✓ [No.01] サーバー室 LAN</li> <li>✓ [No.02] 厚2</li> <li>✓ [No.03] 未設定</li> <li>✓ [No.04] 未設定</li> <li>✓ [No.05] 未設定</li> </ul> | -<br>                                                              |
|                       | 個別検索                                                                                                    |                                                                    |
|                       |                                                                                                    |                                                                    |
|                       | □ カード種別(A)<br>FeliCa マ                                                                                                    | □ カード番号(C)                                                         |
|                       | □ カード種別( <u>A</u> )<br>FeliCa マ<br>□ 所属(Z)                                                                                         | <ul> <li>□ カード番号(Q)</li> <li>□ 部署(B)</li> </ul>                    |
|                       | <ul> <li>□ カード種別(A)</li> <li>FeliCa ▼</li> <li>□ 所属(Z)</li> <li>□ 氏名(N)</li> </ul>                                                 | <ul> <li>□ カード番号(C)</li> <li>□ 部署(B)</li> <li>□ 管理番号(K)</li> </ul> |

| 名                                     | 称       | 摘要                         |  |
|---------------------------------------|---------|----------------------------|--|
| # 'A                                  | 日付範囲(D) | 絞り込む日付の範囲を入力               |  |
| ————————————————————————————————————— | 扉(T)    | 絞り込む扉をチェック                 |  |
| 履歴                                    | 項目      | 絞り込む履歴項目の有効無効を選択(有効時チェック有) |  |

| 名    | 称        | 摘要       |
|------|----------|----------|
|      | カード種別(A) | カード種別を入力 |
|      | カード番号(C) | カード番号を入力 |
|      | 所属(Z)    | 所属を入力    |
| 個別検索 | 部署(B)    | 部署を入力    |
|      | 氏名(N)    | 氏名を入力    |
|      | 管理番号(K)  | 管理番号を入力  |

#### 6.10.3 認証履歴

認証履歴には以下のものがあります。

| イベント       | 状態      | 摘要                    |
|------------|---------|-----------------------|
|            | 有効      | 登録されているカード照合          |
|            | 不正      | 登録されていないカード照合         |
| 入退照合(入室側)  | 不可(期限切) | 登録されているが有効期限切れのカード照合  |
| 入退照合(退室側)  | 不可(権限無) | 登録されているが動作権限のないカード照合  |
|            | 不可(停止中) | 照合停止中のカード照合           |
|            | 不可(警備中) | 入退操作禁止中(警備セット中)のカード照合 |
|            | 有効      | 登録されているカード照合          |
|            | 不正      | 登録されていないカード照合         |
| 警備照合       | 不可(期限切) | 登録されているが有効期限切れのカード照合  |
|            | 不可(権限無) | 登録されているが動作権限のないカード照合  |
|            | 不可(停止中) | 照合停止中                 |
|            | オン      | IN 入力端子により照合停止開始      |
|            | オフ      | IN 入力端子により照合停止解除      |
|            | オン      | パソコン操作により照合停止開始       |
| 照音停止(ハソコノ) | オフ      | パソコン操作により照合停止解除       |

#### 6.10.4 施解錠履歴

施解錠履歴には以下のものがあります。

| イベント                                 | 状態 | 摘要                |
|--------------------------------------|----|-------------------|
| 電気錠                                  | 解錠 | 電気錠が解錠            |
|                                      | 施錠 | 電気錠が施錠            |
| -<br>- イモ                            | 解錠 | 手動で解錠             |
|                                      | 施錠 | 手動で施錠             |
| 連結報会社 (PK みも端子)                      | オン | RK 入力端子により連続解錠が開始 |
| 建规件乘入力 (111 八万端于)                    | オフ | RK 入力端子により連続解錠が解除 |
| 連結解会した(INDカ端子)                       | オン | IN 入力端子により連続解錠が開始 |
| 建税解载入力(111入力端于)                      | オフ | IN 入力端子により連続解錠が解除 |
|                                      | オン | パソコン操作により連続解錠が開始  |
|                                      | オフ | パソコン操作により連続解錠が解除  |
| <br> <br> <br> <br>                  | オン | スケジュールにより連続解錠が開始  |
|                                      | オフ | スケジュールにより連続解錠が解除  |
|                                      | オン | カード照合により連続解錠が開始   |
|                                      | オフ | カード照合により連続解錠が解除   |
| 一時解錠入力(IK 入力端子)                      | あり | IK 入力端子により一時解錠    |
| 一時解錠入力(IN入力端子)                       | あり | IN 入力端子により一時解錠    |
| 一時解錠入力(パソコン)                         | あり | パソコン操作により一時解錠     |
| ー時解錠入力(入室側カード照合)<br>一時解錠入力(退室側カード照合) | あり | カード照合により一時解錠      |
|                                      | オン | 火災信号により連続解錠が開始    |
|                                      | オフ | 火災信号により連続解錠が解除    |

※モーター錠、瞬時通電施解錠型電気錠の場合、扉開閉のタイミングにより、「解錠」の履歴が2回記録 されることがありますが、これは仕様によるもので、故障ではありません。

### 6.10.5 扉開閉履歴

扉開閉履歴には以下のものがあります。

| イベント | 状態   | 摘要  |
|------|------|-----|
|      | オープン | 開扉時 |
| ↓JF  | クローズ | 閉扉時 |

#### 6.10.6 異常·故障履歴

異常・故障履歴には以下のものがあります。

| イベント                                    | 状態 | 摘要                      |
|-----------------------------------------|----|-------------------------|
| 一一一一一一一一一一一一一一一一一一一一一一一一一一一一一一一一一一一一一一一 | 発生 | 設定された時間以上扉が開放           |
| J≢ [Ħ] /IX                              | 復旧 | 扉閉                      |
| - 1 問け                                  | 発生 | 正規の方法以外で扉を開けた時          |
| こし用い                                    | 復旧 | 正常な状態に戻った時              |
| 電気錠故障                                   | 発生 | 断線、同時に施解錠返信がある時         |
|                                         | 復旧 | 正常な状態に戻った時              |
| タンパ異常(制御器)                              | 惑开 | コントローラの扉を取り外した、カードリーダ本体 |
| タンパ異常(入室側)                              | 光土 | をベースから取り外した時            |
| タンパ異常(退室側)                              | 復旧 | 正常な状態に戻った時              |
| リーダ通信異常(入室側)                            | 発生 | コントローラとカードリーダ間の通信異常     |
| リーダ通信異常(退室側)                            | 復旧 | コントローラとカードリーダ間の通信が復帰    |

#### 6.10.7 警戒·警報履歴

| イベント            | 状態 | 摘要                     |
|-----------------|----|------------------------|
| 起動              | あり | コントローラ起動               |
| 数进码队            | 警備 | 警備セット時                 |
|                 | 解除 | 警備リセット時                |
| 警備解除入力(IN 入力端子) | あり | IN 入力端子による警備セット/リセット操作 |
| 警備解除入力(パソコン)    | あり | パソコン操作による警備セット/リセット操作  |
| 警備解除入力(カード照合)   | あり | カード照合による警備セット/リセット操作   |
| 微却              | 発生 | 警報時                    |
|                 | 復旧 | 警備リセットで警報が復旧した時        |
| センサ強制ループ入力      | オン | センサループ開始               |
|                 | オフ | センサループ解除               |
| セットミス           | あり | センサ動作中に警備した時           |

# 6.10.8 設定·登録履歴

設定・登録履歴には以下のものがあります。

| イベント                  | 状態            | 摘要                                                                                                    |
|-----------------------|---------------|----------------------------------------------------------------------------------------------------|
| カードデータ登録              | 正常            | カードデータ登録正常終了                                                                                                    |
|                       | 異常            | カードデータ登録異常終了                                                                                                    |
| カードデータインポート           | 正常            | カードデータファイルのインポート正常終了                                                                                                    |
|                       | 異常            | カードデータファイルのインポート異常終了                                                                                                    |
|                       | 正常            | カードデータファイルのエクスポート正常終了                                                                                                    |
|                       | 異常            | カードデータファイルのエクスポート異常終了                                                                                                    |
|                       | 正常            | カード権限登録正常終了                                                                                                    |
|                       | 異常            | カード権限登録異常終了                                                                                                    |
| <br> <br>  カード梅限インポート | 正常            | カード権限ファイルのインポート正常終了                                                                                                    |
|                       | 異常            | カード権限ファイルのインポート異常終了                                                                                                    |
| <br>  カード権限エクスポート     | 正常            | カード権限ファイルのエクスポート正常終了                                                                                                    |
|                       | 異常            | カード権限ファイルのエクスポート異常終了                                                                                                    |
| <br>  カレンダー登録         | 正常            | カレンダー登録正常終了                                                                                                    |
|                       | 異常            | カレンダー登録異常終了                                                                                                    |
| <br>  カレンダーインポート      | 正常            | カレンダーファイルのインポート正常終了                                                                                                    |
|                       | 異常            | カレンダーファイルのインポート異常終了                                                                                                    |
| <br>  カレンダーエクスポート     | 正常            | カレンダーファイルのエクスポート正常終了                                                                                                    |
|                       | 異常            | カレンダーファイルのエクスポート異常終了                                                                                                    |
| <br>  スケジュール登録        | 正常            | スケジュール登録正常終了                                                                                                    |
|                       | 異常            | スケジュール登録異常終了                                                                                                    |
| <br>  スケジュールインポート     | 正常            | スケジュールファイルのインポート正常終了                                                                                                    |
|                       | 異常            | スケジュールファイルのインポート異常終了                                                                                                    |
| スケジュールエクスポート          | 正常            | スケジュールファイルのエクスポート正常終了                                                                                                    |
|                       | 異常            | スケジュールファイルのエクスポート異常終了                                                                                                    |
| <br>  扉登録             | 正常            | 扉登録正常終了                                                                                                    |
|                       | 異常            | 扉登録異常終了<br>                                                                                                    |
| 扉インポート                | 正常            | 扉ファイルのインポート正常終了                                                                                                    |
| ···· ·                | 異常            | 扉ファイルのインボート異常終了                                                                                                    |
| 扉エクスポート               | 正常            | 扉ファイルのエクスボート正常終了                                                                                                    |
|                       | ■ 異常<br>■     | 扉ファイルのエクスボート異常終了                                                                                                    |
| ログエクスポート              | 正常            | ロクファイルのエクスボート正常終了                                                                                                    |
|                       | 異常 二 .        | ロクノアイルのエクスホート異常終了                                                                                                    |
| 連続解錠(リクエスト)           | オン            | ハソコンによる連続解錠開始操作                                                                                                    |
|                       |               |                                                                                                    |
| 一時解錠(リクエスト)           | オン かけ         | ハソコンによる一時解疑操作                                                                                                    |
| 警備解除(リクエスト)           | 蒼í病<br>(2010) | ハノコンによる言 <b>/</b> / パソコンによる言// パソコンによる言// パソコンによりのいた。                                                                                                    |
|                       | ■             |                                                                                                    |
| 照合動作停止(リクエスト)         | オン            |                                                                                                    |
|                       | オノ オノ         |                                                                                                    |
| 時計ナーダ(リクエスト)          |               | ハノコノによる時計ナーダ史新保作                                                                                                    |
| 端末通信(ログ)              | 上 吊           | 地木のログ読込の止吊於 ]<br>                                                                                                    |
|                       |               | 「<br>「<br>「<br>「<br>「<br>「<br>「<br>、<br>い<br>い<br>い<br>の<br>い<br>の<br>い<br>の<br>ひ<br>の<br>ひ<br>の<br>ひ<br>の<br>ひ<br>の<br>た<br>の<br>み<br>氏<br>お<br>ド<br>」<br>。<br>の<br>し<br>、<br>の<br>と<br>の<br>し<br>の<br>の<br>し |
| 端末通信(状態)異常            |               | 俳 №ΛΛ ℃1Λ 窓週1日の 英吊か 完生<br>〒 № 1 次 小 能 通 后の 男 尚 が 復 归                                                                                                    |
|                       |               | 峠 №ΛΛ ℃ 仏恐迪信の共吊か復旧<br>〒 №ΥΥ で記中注:ユュ 落后 ス 田 告 ビ 発生                                                                                                    |
| 端末通信(設定)読込み異常         |               |                                                                                                    |
|                       |               | 」 JFINUAA C設た読込の通信で共常が復出<br>〒NoAY で設立まれなどで用曲ビッチ                                                                                                    |
| 端末通信(設定)書込み異常         |               |                                                                                                    |
|                       | 扉 No LXX」復旧   | 扉 №XX で設定書込み通信で異常が復旧                                                                                                    |

| 端末通信(ログ)読込み異常 | 扉 No[XX] 発生 | 扉 NoXX でログ読込み通信で異常が発生 |
|---------------|-------------|-----------------------|
|               | 扉 No[XX] 復旧 | 扉 NoXX でログ読込み通信で異常が復旧 |
|               | 開始          | 端末(ログ)読込みを開始          |
| 端末(ログ)読込み     | 終了          | 端末(ログ)読込みが終了          |
|               | 中断          | 端末(ログ)読込みをキャンセル       |
|               | 開始          | 端末(設定)読込みを開始          |
| 端末(設定)読込み     | 終了          | 端末(設定)読込みが終了          |
|               | 中断          | 端末(設定)読込みをキャンセル       |
|               | 開始          | 端末(設定)書込みを開始          |
| 端末(設定)書込み     | 終了          | 端末(設定)書込みが終了          |
|               | 中断          | 端末(設定)書込みをキャンセル       |
|               | 成功          | ログイン成功                |
|               | 失敗          | ログイン失敗                |
| パフロ い 亦再      | 正常          | パスワードの変更正常終了          |
|               | 異常          | パスワードの変更異常終了          |

#### 6.11 ファイル(F)

本アプリケーションにより設定された各データは、内部で自動的に保存します。 外部アプリケーションにより設定された CSV 形式の各データを、インポートすることができます。 本アプリケーションで設定された各データを、CSV 形式でエクスポートすることができます。 インポート/エクスポートする CSV 形式のファイルには、以下のものがあります。

| ファイル名(デフォルト) | 最大件数   | 摘要        |
|--------------|--------|-----------|
| card. csv    | 3500 件 | カードデータの設定 |
| gate.csv     | 32 件   | 扉の設定      |
| cale.csv     | 8 件    | カレンダーの設定  |
| sche. csv    | 50 件   | スケジュールの設定 |
| auth. csv    | 64 件   | カード権限の設定  |

6.11.1 インポート(I)

外部アプリケーションにより設定された CSV 形式の各データ(扉の設定、カード権限の設定、カードデータの設定、スケジュールの設定、カレンダーの設定)を、インポートします。

6.11.2 エクスポート(E)

本アプリケーションで設定された各データを、CSV形式でエクスポートします。 エクスポートするデータの種類は、現在表示中の画面により異なります。現在表示中の画面がエクスポートできるデ ータの種類ではないときは、無効になります。エクスポートするデータと画面の組み合わせを、以下に示します。

| 画面         | エクスポートされるデータ |
|------------|--------------|
| 扉(F2)      | 扉の設定         |
| カード権限(F5)  | カード権限の設定     |
| カードー覧(F6)  | カードデータの設定    |
| スケジュール(F4) | スケジュールの設定    |
| カレンダー(F3)  | カレンダーの設定     |
| 履歴(F8)     | 履歴(エクスポートのみ) |

6.11.3 終了(X)

本アプリケーションを終了します。

#### 6.12 通信(<u>C</u>)

6.12.1 読込み(<u>R</u>)

指定したコントローラから、全てのデータを読込みます。

6.12.2 書込み(W)

全てのコントローラに設定情報を書込みます。 コントローラを追加・抹消した場合、IP アドレスを変更した場合などは「全書込み」を行います。 「扉(F2)」~「カード一覧(F6)」の設定を変更した場合は「通常書込み」を選択します。

6.12.3 ログ取得(<u>L</u>)

指定された日付のイベント履歴データを、コントローラの履歴メモリから読込みます。

- 6.12.4 ネットワーク設定(N)
  - (はじめて接続する場合は、パソコンの IP を「192.168.2.123」に設定してください。)

|     | ネットワーク                        | <b>—</b> (4)                                        |
|-----|-------------------------------|-----------------------------------------------------|
| (2) | 接続先コントローラ                     | コントローラネットワーク設定                                      |
|     | 現在のIP アドレス(D: 192 168 002 032 | IP アドレス(D: 192 168 002 032                          |
|     |                               | ቻን <sup>*</sup> ネットマスク( <u>S</u> ): 255 255 255 000 |
|     |                               | デ <sup>5</sup> フォルトゲートウェイ(D): 192 168 002 001       |
|     | ホペート番号(P): 69                 | 木°−ト番号(P): 69 5                                     |
|     |                               | 管理ハ*ノコンネットワーフ設定                                     |
|     |                               | IP アドレス(Q): (192 168 002 123                        |
|     |                               | ホ⁰-ト番号(P): 69 適用(A)                                 |
|     | ·<br>接続于了b(C)                 | * <u>再起動で反映</u> (1)                                 |
|     |                               |                                                     |
| 3-  |                               | 屏No(丁): ( 1 ▼)                                      |
| C   |                               | (書込み(W))閉じる                                         |
|     | l                             |                                                     |
|     |                               |                                                     |
|     |                               | ~(6)                                                |

※コントローラのデッィプスイッチを、扉 No に対応する設定に合わせる必要があります。(2.1.2 参照)

下記手順でコントローラの IP 設定と、アプリケーションへの登録を行います。

- ① 扉 No. 1~32 を選択します。(有効な扉を選択すると、現在設定されている IP が自動的に表示します。)
- 接続するコントローラの現在の IP アドレスを入力します。
- ③ 接続テストで接続先 IP が正しいことを確認します。
- ④ 新たに設定するネットワークの値を入力します。
- ⑤コントローラと接続するパソコンの IP アドレスを入力します。
- ⑥ 書込みを押します。(書込みが成功すると、該当の扉設定が自動的に「有効」となります。) IP アドレス重複のメッセージが表示された場合は値を変えて再度設定してください。

※ポート番号を変更する場合は適用を押した後ソフトの再起動が必要です。

⑦ ネットワークの書き込み完了後、「通信(C)」>「書き込み(W)」>「全書き込み(E)」を実行してください。

| 名称        |                | 摘要                                 |  |
|-----------|----------------|------------------------------------|--|
|           | 現在の IP アドレス(I) | 接続するコントローラの現在の IP アドレスを入力          |  |
| 接続先       | ポート番号(P)       | 接続するコントローラの現在のポート番号を入力             |  |
|           | 接続テスト(C)       | 接続テスト用                             |  |
|           | IP アドレス(I)     | 新たに設定する IP アドレスを入力                 |  |
| ᇰᇖᇦᇦ      | サブネットマスク(S)    | 新たに設定するサブネットマスクを入力                 |  |
| イットリーク設定  | デフォルトゲートウェイ(D) | 新たに設定するデフォルトゲートウェイを入力              |  |
|           | ポート番号(P)       | 新たに設定する待ち受けポート番号を入力                |  |
| ネットワーク設定⇒ | IP アドレス(I)     | サーバー (本アプリケーションが動く PC)の IP アドレスを入力 |  |
| パソコン      | ポート番号(P)       | サーバー(本アプリケーションが動く PC)の待ち受けポート番号を入力 |  |
| 扉 No(T)   |                | 登録する 1~32 の扉番号を設定                  |  |
| 書込み(W)    |                | 新しいネットワーク設定を端末に書込む                 |  |
| 閉じる       |                | このウィンドウを終了                         |  |

## 6.13 ツール(<u>T</u>)

6.13.1 パスワード変更(P)

「管理者」「一般ユーザー」のユーザー名とパスワードを設定します。

| スワード               |       |   |     | 2      |
|--------------------|-------|---|-----|--------|
| 管理者                |       |   |     |        |
| ユーザー名(山):          | admin |   |     |        |
| パスワード( <u>P</u> ): | admin |   |     |        |
| 一般ユーザー             |       |   |     |        |
| ユーザー名( <u>S</u> ): | user  |   |     |        |
| パスワード( <u>A</u> ): | user  |   |     |        |
|                    |       | 0 | k ( | Cancel |

ユーザー名、パスワードを忘れるとログイ ンできなくなりますのでご注意ください。 万一忘れた場合は、アプリケーションのア ンインストール、再インストールが必要と なります。

| 名称          | 摘要                    |
|-------------|-----------------------|
| ユーザー名(U)(S) | ユーザー名を入力(半角 16 文字以内)  |
| パスワード(S)(A) | パスワードを入力 (半角 16 文字以内) |

# 6.13.2 オプション(<u>0</u>)

自動ログアウトの時間、有効・無効を設定します。

| オプション                                                                                                    |                   |
|----------------------------------------------------------------------------------------------------|-------------------|
| ログアウト                                                                                                    |                   |
| ✓ 履歴出力有効(⊥)<br>1200 (↓) に出力する(①<br>C¥ACS_Log<br>サウンド                                                         |                   |
| <ul> <li>✓ サウンド有効(S)</li> <li>✓ 警報(L)</li> <li>✓ 逆信異常(L)</li> <li>✓ 適信異常(P)</li> <li>✓ 履歴メモリ異常(P)</li> </ul> | このボタンで出力先を設定できます。 |
| Ok Gancel                                                                                                    |                   |

| 名称    | 摘要                                          |
|-------|---------------------------------------------|
| 모셨고수님 | 自動ログアウトの有効無効を選択(A) (有効時チェック有)               |
|       | 時間を1~60分の範囲で設定(M)                           |
|       | 履歴出力有効無効を選択(L)(有効時チェック有)                    |
| 履歴出力  | 時間を 00:00~23:59 の範囲で設定、任意のフォルダに履歴データを出力します。 |
|       | (設定した時間にコントローラの履歴メモリより履歴データを取得します)          |
|       | サウンド有効無効を選択(S)(有効時チェック有)                    |
|       | 異常を検知した時に PC から警告音と画面にポップアップが表示されます。        |
|       | 警報(K) : 警報を監視                               |
| リリント  | 錠異常(J) :電気錠異常を監視                            |
|       | 通信異常(P) :カードリーダとの通信異常を監視                    |
|       | 履歴メモリ異常(R)∶制御器の履歴メモリ異常を監視                   |

※履歴出力、サウンド機能は、PCとコントローラが正常に通信出来ている状態でないと機能しません。 ※履歴出力を有効にして常時 PCを動作させている場合のみ、履歴画面のデータが自動で更新されます。 ※全てスリープ状態では機能しません。

#### 6.13.3 卓上リーダ(<u>T</u>)

卓上 USB カードリーダ XR05U 使用時、「ツール(<u>T</u>)」>「卓上リーダ(<u>T</u>)」で COM 通信ポートの設定をします。

XR05U を PC に接続していないときの COM 選択画面例 (COM1 と COM3 が表示されている例です。)

| COM設定           |                                         |    |        |
|-----------------|-----------------------------------------|----|--------|
| #−⊦( <u>P</u> ) | <mark>未接続</mark><br>未接続<br>COM3<br>COM1 | Ik | Cancel |

XR05U を PC に接続した後の COM 選択画面例(新たに表示された COM4 を選択します)

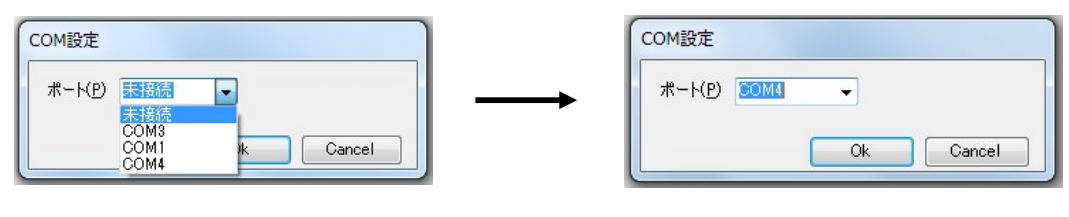

# 6.14 ヘルプ(<u>H</u>)

6.14.1 バージョン情報(<u>A</u>)

本アプリケーションのバージョンを表示します。

| CT3-Clientの/ | (ージョン   | 情報      |    |
|--------------|---------|---------|----|
| CT3-Client   | Version | 3.0.0.1 | 0k |

# 7. 外観、取り付け寸法図

## 7.1 コントローラ(CT-3C)

外観図

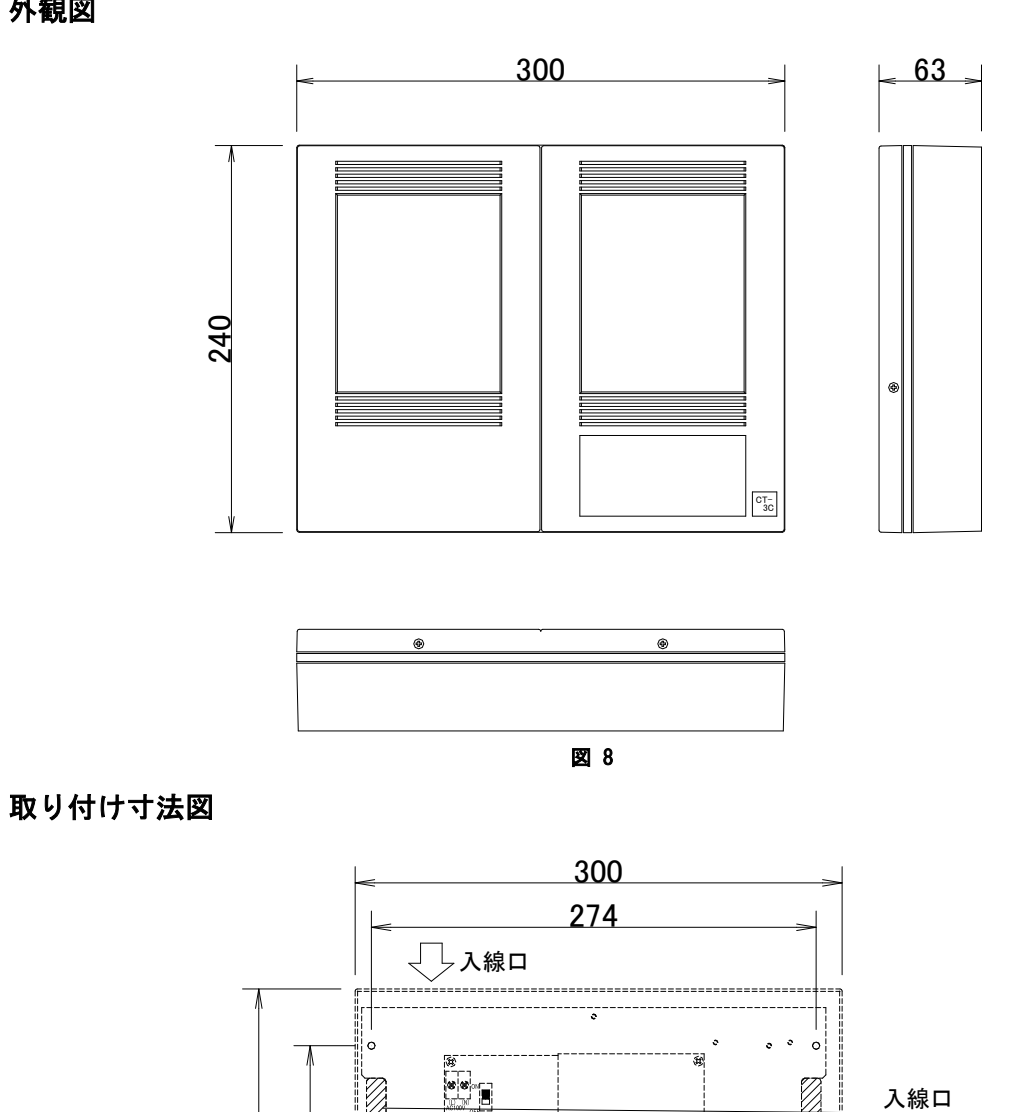

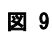

s 4-04.5

.................

240 170

0

┤│入線□

# 7.2 カードリーダ(CT-3RN)

# 外観図

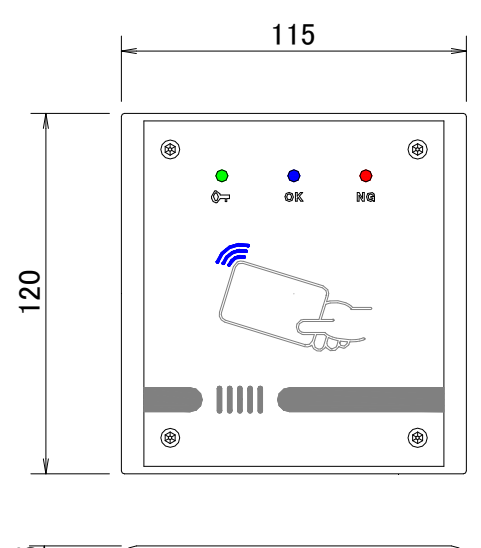

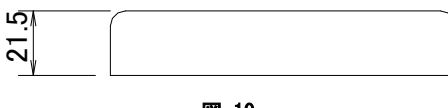

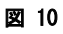

取り付け寸法図

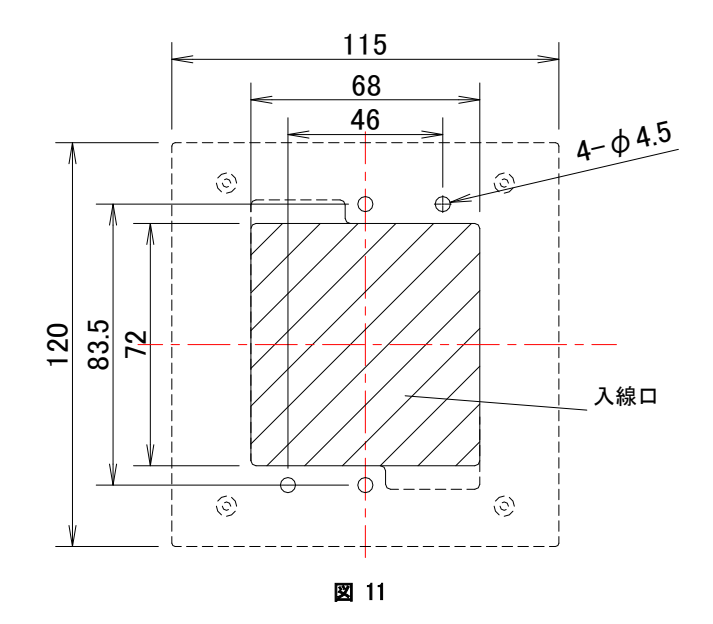

# 8. オプション機器

# 8.1 警備ユニット(CT-KBU)

外観図

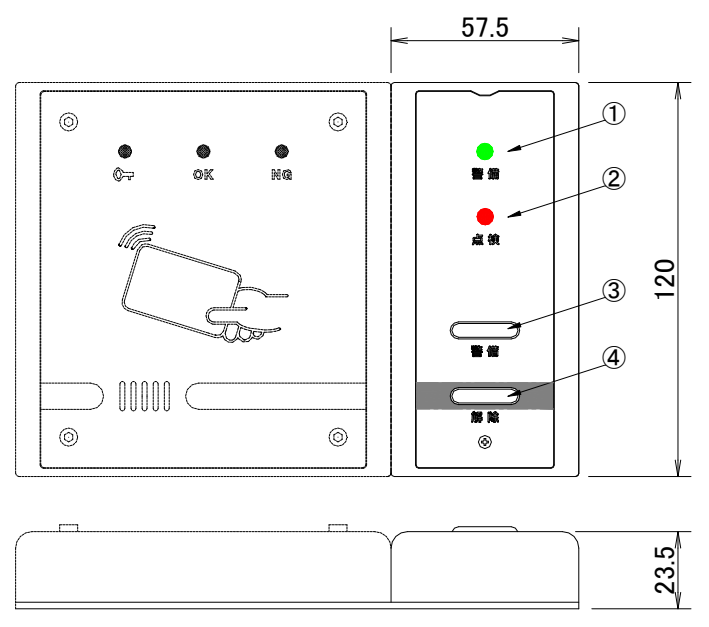

| 义 | 12 |
|---|----|
|---|----|

| 番号 | 名称            | 摘要                     |
|----|---------------|------------------------|
| 1  | 警備セット中 LED(緑) | 警備セット中点灯 警備カードの操作待ち時点滅 |
| 2  | 点検 LED(赤)     | センサ動作中点灯 警報中点滅         |
| 3  | 警備ボタン         | 警備操作用押しボタン             |
| 4  | 解除ボタン         | 警備解除操作用押しボタン           |

# 取り付け寸法図

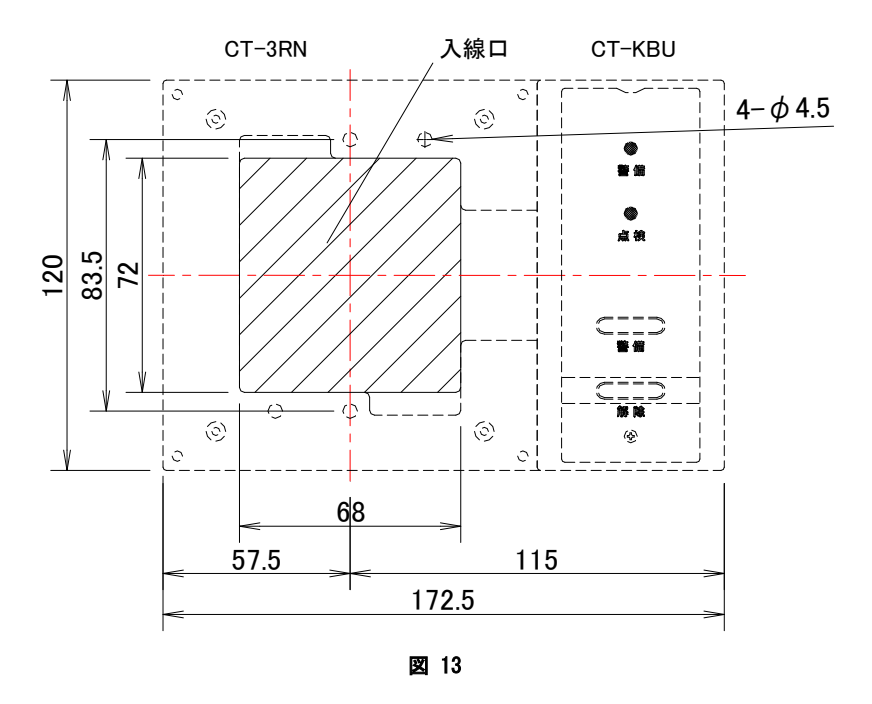

# 8.2 防滴ボックス

CT-BX3

外観図

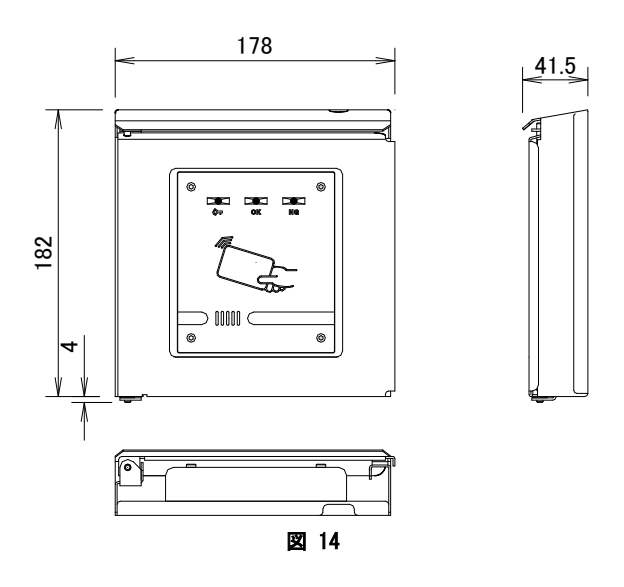

取り付け寸法図

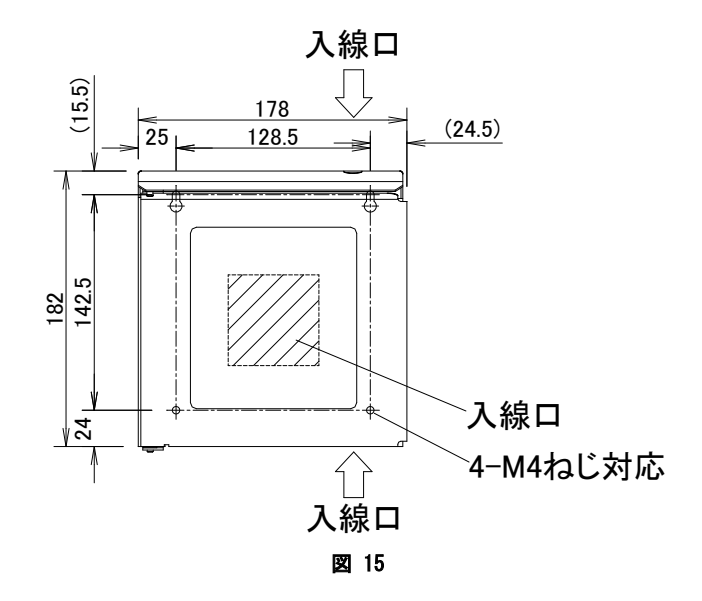

## CT-BX4

# 外観図

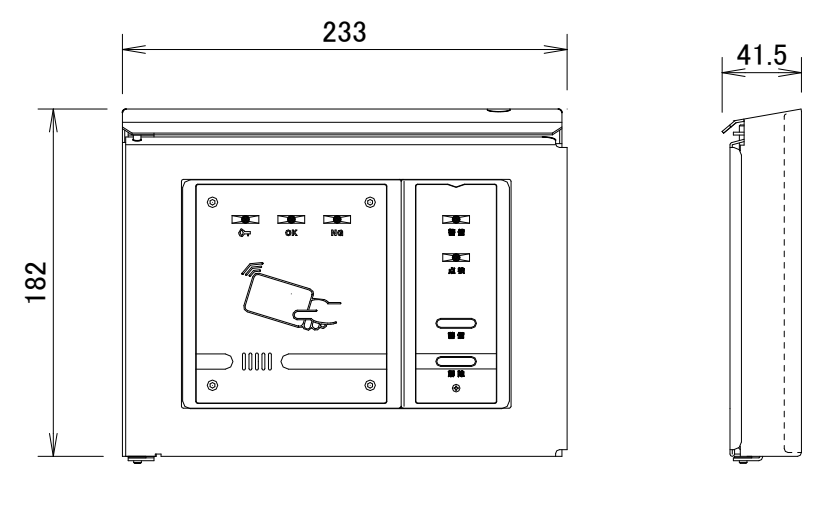

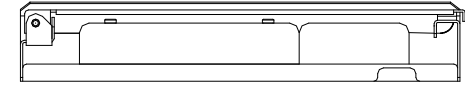

図 16

取り付け寸法図

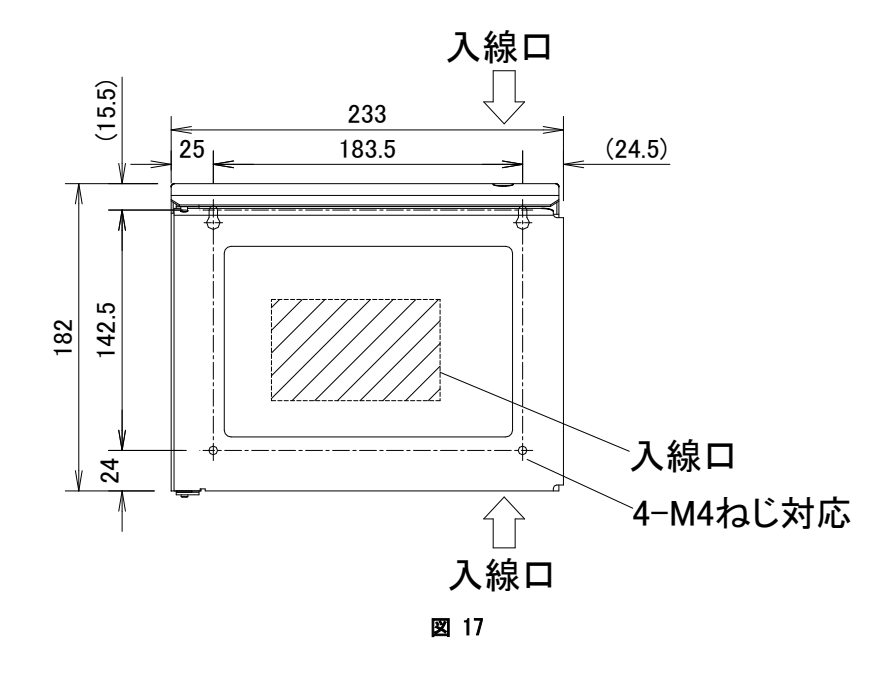

# 8.3 カードリーダ取り付け用台

## CT-DI1

外観図

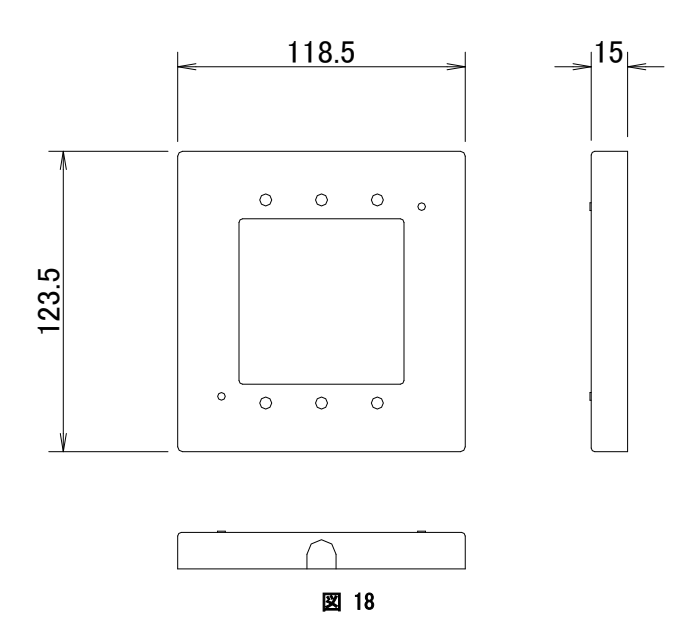

取り付け寸法図

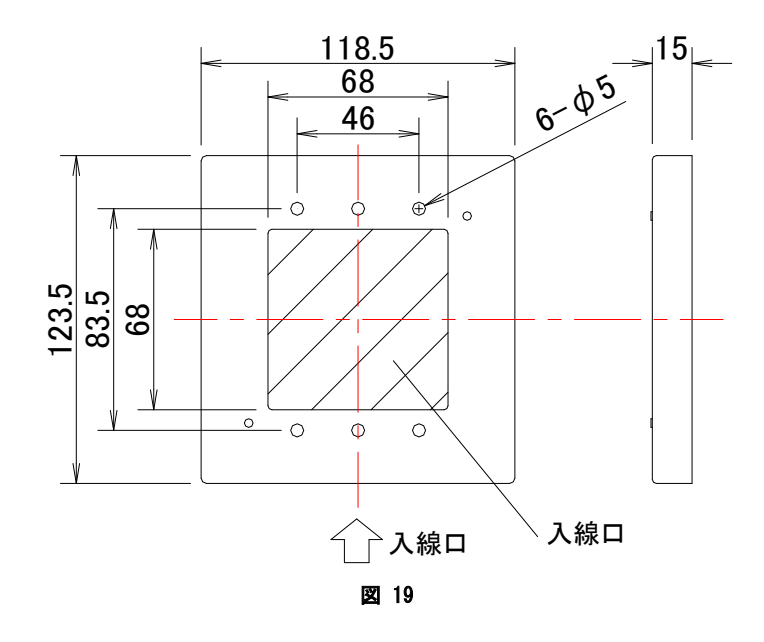

# CT-DI2

外観図

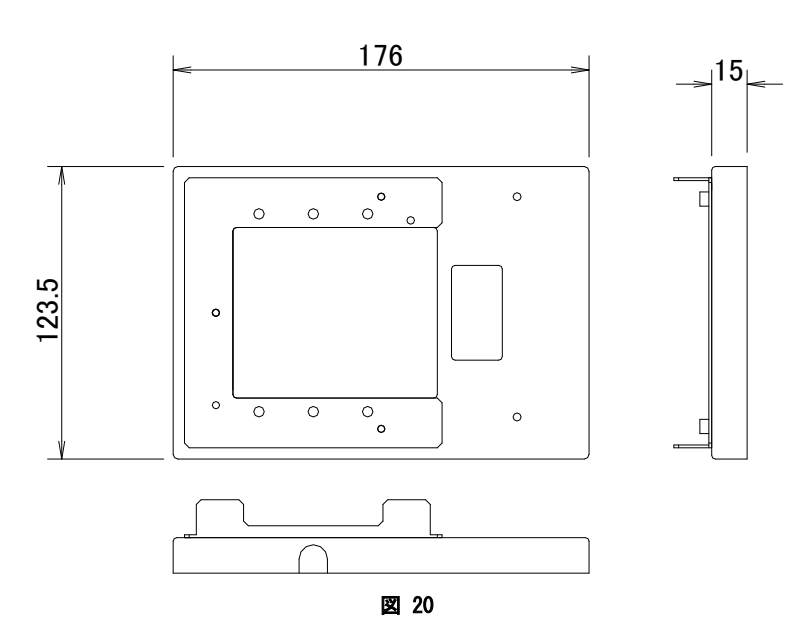

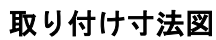

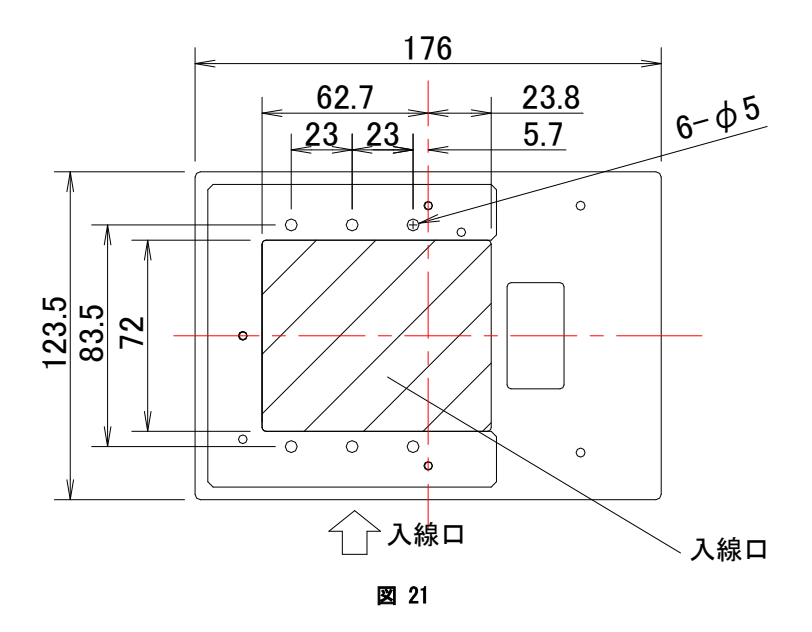

# 9. 諸元

# 9.1 コントローラ(CT-3C)

| 項目     |                                      | 摘要                                                                                            |  |
|--------|--------------------------------------|-----------------------------------------------------------------------------------------------|--|
| 供給電源   |                                      | AC100V±10% 50/60Hz 25W以下<br>DC24V±10% 1A以下(カードリーダ2台および電気錠接続時)<br>(DC24V±10% 150mA以下 CT-3C のみ) |  |
| カード登録  | 数                                    | 最大 3500 枚                                                                                     |  |
| カードリー  | ダ接続台数                                | 2 台 (入室側、退室側)                                                                                 |  |
| 履歴記録   |                                      | 本体内蔵履歴メモリ内に最大 500 万件                                                                          |  |
|        | 汎用出力(01~08)                          | 8 出力 (フォトモスによる出力、DC3OV 0.1A 以下)                                                               |  |
|        | 汎用入力(IN1~IN6)                        | 6入力(フォトカプラによる入力)                                                                              |  |
|        | 外部出力                                 | DC12V 700mA 以下 (カードリーダへの供給を含む)                                                                |  |
|        | 一時解錠入力(IK)                           | 無電圧 a 接点入力<br>入力オンする毎に一時解錠                                                                    |  |
| 入出力    | 連続解錠入力(RK)                           | 無電圧 a 接点入力<br>入力オンで連続解錠 (優先動作)                                                                |  |
|        | セット/リセット出力                           | 無電圧リレー接点出力(1a保持型 AC125V 0.5A、DC30V 2.0A以下)<br>警備解除時オン                                         |  |
|        | LANコネクタ                              | RJ45 タイプ接続                                                                                    |  |
|        | 電気錠入出力<br>(S1, S2, MW1, MW2, RS, OV) | 各種電気錠への接続<br>(自動ドアは S1~S2 間にリレーを接続し、リレーの接点で制御頂くことをお推めし<br>ます。)                                |  |
| 配線及び   | カードリーダ                               | RS-485 (CPEVS Ø 0. 65-1P または CPEVS Ø 0. 9-1P)<br>および電源 2 芯 (Ø 0. 65-1P または Ø 0. 9-1P) 100m 以内 |  |
| 配線距離   | パソコン(HUB)                            | 10BASE-T/100BASE-TX (UTP カテゴリ 5 以上) RJ45 コネクタ 100m 以内                                         |  |
|        | 電気錠                                  | CPEV φ 0.9-3P 電気錠が動作する範囲                                                                      |  |
| 使用周囲温度 |                                      | 0°C∼+40°C                                                                                     |  |
| 使用周囲湿度 |                                      | 20%~85%RH以下(結露なきこと)                                                                           |  |
| 設置場所   |                                      | 屋内(壁面取付)                                                                                      |  |
| 質量     |                                      | 900g                                                                                          |  |
| 材質(色)  |                                      | ABS 樹脂 (オフホワイト)                                                                               |  |

# 9.2 カードリーダ(CT-3RN)

| 項目          | 摘要                                         |
|-------------|--------------------------------------------|
| 電源          | DC12V±10% 210mA以下                          |
| 適合カード       | FeliCa(IDm) /I-CODE(UID)/MIFARE(UID)/TCARD |
|             | サイド LED(青) :待機時暗点灯、カード照合時 1 秒間明点灯          |
| まーに         | 電気錠解錠(鍵印)LED(緑):電気錠解錠中点灯、錠異常時点滅            |
| <b>衣</b> 小灯 | 照合(OK)LED(青) : カード照合時1秒間点灯                 |
|             | 未照合(NG)LED(赤) :カード照合未照合時1秒間点灯              |
| ブザー、音声      | 0.5W 無音~最大で 70dB(1m)                       |
| コントローラ間接続   | RS-485(CPEVSφ0.65-1P)電源(φ0.65-1P) 100m以内   |
| 配線接続        | マイナスネジ端子式                                  |
| 使用周囲温度      | 0°C~+40°C                                  |
| 使用周囲湿度      | 20%~85%RH (結露なきこと)                         |
| 設置場所        | 屋内(壁面取付)                                   |
| 質量          | 250g                                       |
| ++          | 本体:ABS 樹脂(オフホワイト)                          |
|             | パネル : アクリル樹脂(透明)                           |

# 9.3 警備ユニット(CT-KBU)

| 項目        | 摘要                                     |  |
|-----------|----------------------------------------|--|
| 電源        | DC12V±10% 10mA 以下                      |  |
| 表示灯       | 警備セット中 LED(緑) :警備セット中点灯、警備/警備解除操作待ち時点滅 |  |
|           | 点検 LED(赤)   : センサ動作時点灯、警報中点滅           |  |
| 押しボタンスイッチ | 警備ボタン : 警備セット操作用                       |  |
|           | 解除ボタン : 警備リセット操作用                      |  |
| 使用周囲温度    | $0^{\circ}C \sim +40^{\circ}C$         |  |
| 使用周囲湿度    | 20%~85%RH (結露なきこと)                     |  |
| 設置場所      | 屋内(壁面取付)                               |  |
| 質量        | 150g                                   |  |
| 材質(色)     | 本体:ABS 樹脂(オフホワイト)                      |  |
|           | パネル : アクリル樹脂 (透明)                      |  |

# トラブルシューティング

| 症状                     | 原因                                                                                                    | 解決方法                                                                                                    |
|------------------------|----------------------------------------------------------------------------------------------------|----------------------------------------------------------------------------------------------------|
| 履歴が表示されない。             | <ul> <li>・コントローラと通信をしていない。</li> <li>・ログ取得操作をおこなっていない。</li> <li>・絞込機能が機能している。</li> <li>・本体の時計時間が合っていない。</li> <li>・内部の履歴メモリが入っていない。</li> </ul> | <ul> <li>「状態」メニューで接続状態を確認する。</li> <li>・CT3-Clientの通信&gt;ログ取得作業をする。</li> <li>・CT3-Clientの履歴&gt;絞込メニューより、</li> <li>履歴項目を確認する。</li> <li>・CT3-Clientの状態メニューで本体時間を</li> <li>確認する。</li> <li>・内部の履歴メモリを抜き差しして接続状態を確認する。</li> </ul> |
| コントローラ CT-3C と通信ができない。 | コントローラの IP アドレスがあっていな<br>い。<br>・ファイヤーウォール、ウイルス検知ソフ<br>トが CT3-Client の通信をブロックしてい<br>る。                                                        | ・CT3-Client の通信>ネットワーク設定メ<br>ニューでコントローラの IP アドレスを確認<br>する。<br>・ファイヤーウォール、ウイルス検知ソフ<br>トを停止する。                                                                                                    |
| 電気錠エラーが出る。             | <ul> <li>・コントローラと電気錠間の接続不良。</li> <li>・扉の建付がわるい。</li> <li>・電気錠設定が間違っている。</li> </ul>                                                           | <ul> <li>・コントローラと電気錠間の配線を確認する。</li> <li>・CT3-Clientの「状態」メニューで電気錠の状態表示と電気錠扉の状態を確認する。</li> <li>・電気錠の錠種と「扉」メニュー設定を確認する。</li> </ul>                                                                                             |
| カードをかざしても反応しない。        | <ul> <li>・カードリーダのカードの規格設定が間違っている。</li> <li>・コントローラとカードリーダ間の通信ができていない。</li> <li>・CT3-Clientからコントローラの「扉」設定ができていない。</li> </ul>                  | <ul> <li>・ディップスイッチの設定を確認する。</li> <li>・CT3-Client で「状態(F7)」を表示し、通信状態を確認する。</li> <li>・コントローラとカードリーダ間の配線を確認する。</li> <li>・CT3-Client で「扉(F2)」の扉設定を確認し、通信&gt;書き込み&gt;全書込でコントローラへ設定データを書込みする。</li> </ul>                          |
| 警備ボタンユニットが動作しない。       | ・コネクタがつながっていない。<br>・設定ができていない。                                                                                                    | <ul> <li>・コネクタの接続を確認する。</li> <li>・カードリーダのディップスイッチ 8 が 0N</li> <li>になっていることを確認する。</li> <li>・CT3-Client の「扉」メニューの動作種別</li> <li>で警備用になっているか確認する。</li> </ul>                                                                    |
| コントローラ CT-3C を初期化したい。  |                                                                                                    | ・コントローラ CT-3C のディップスイッチ<br>8 番を ON/OFF すると工場出荷時の設定にも<br>どります。                                                                                                    |